## Connect ERP Plus qu'un logiciel de gestion

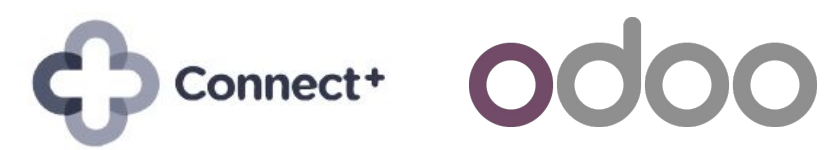

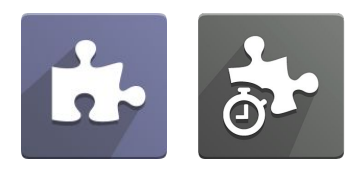

## Projet/Réparation/ Service extérieur

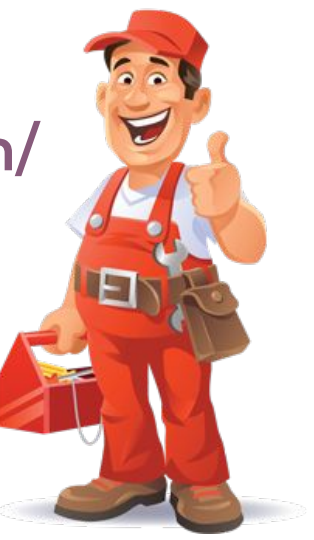

Repair 3.0 Présentation théorique/démo à la fin La vidéo de la formation est partagée Meilleures pratiques / conseils Questions: teams

## **Objectif de repair 3.0 : étendre la fonctionnalité standard**

Limiter configuration

supplémentaire par consultant

- Numérotation automatique des réparations + dénomination (REP, numéro de série,...)
- Historique des achats par contact pour initier la réparation
- Ajouter des produits/services à un bon de commande liée à une tâche de réparation
- Champs pour description de panne pour client, diagnostique technicien, diagnostique fournisseur
- Champs standard supplémentaires (code d'accès, login, mot de passe, code RMA,...)
- Identification des accessoires remis
- Traitement de l'échange/note de crédit client
- Chercher le produit via le numéro de série (scan) dans la tâche de réparation
- Traitement des retours des clients et des fournisseurs par l'intermédiaire d'un stock dédié
- Ajouter un appareil de remplacement à la réparation
- Format standard du document de réparation à remettre au client

# Un projet (de réparation) distinct pour chaque type ou chaque lieu, par exemple

| <b>III Projet</b> Projets Tâches Analyse Configu | iration <u>¥</u> ≪ <sup>2</sup> C <sup>1</sup> X | Arthur (Admin) (groupconnect-demo-demo-repair-noupdate-9236750) |
|--------------------------------------------------|--------------------------------------------------|-----------------------------------------------------------------|
| Projets                                          | Recherche                                        | ۹                                                               |
| CRÉER                                            | <b>τ</b> Filtres ≡ Regrouper par                 | ★ Favoris 1-6 / 6 <b>&lt; &gt;</b>                              |
| ★ Livraison                                      | ★ Nouvelle Installation                          | ★ Réparation externe                                            |
| 4 Tasks 🕐 🌒                                      | 0 Tasks 🕐 🔍 🔍                                    | 5 Tasks 🕐 💿                                                     |
| * Réparation interne                             | ★ Réparation interne Liège                       | ★ Réparation sous garantie                                      |
| 19 Tâches -02:45 🕜 🕒 😳                           | 0 Tasks 💿 🔹 💄                                    | 0 Tasks 🗿 🛛 🖢 💄                                                 |

## Ajouter un nouveau projet : Projet - Créer

| III Projet P     | <ul> <li>Traban</li> <li>Créer un proje</li> </ul>     | techno Coofferentice<br>t              | 🗴 🧖 2 🧭 1 🤐 🦳 Asthur (Admin) (screwnoonnoot damo sano<br>X                                  |
|------------------|--------------------------------------------------------|----------------------------------------|---------------------------------------------------------------------------------------------|
| CRÉER            | Nom du projet                                          | Réparation interne 🕌 FR                |                                                                                             |
| ★ Livraison      | Facturable<br>Feuilles de temps<br>Feuilles de travail |                                        | Activer les feuilles de temps Permet de travailler avec des ordres de travail personnalisés |
| 4 Tasks 🕥        | Créez des <mark>t</mark> âches en e                    | envoyant un email à ex: fête-au-bureau | 🖁 @groupconnect-demo-demo-repair-noupdate-9236750.dev.odoo.com                              |
| 📌 Réparation int | CRÉER ANNULE                                           | R                                      |                                                                                             |

## Nouveau projet : ajouter les étapes de votre choix

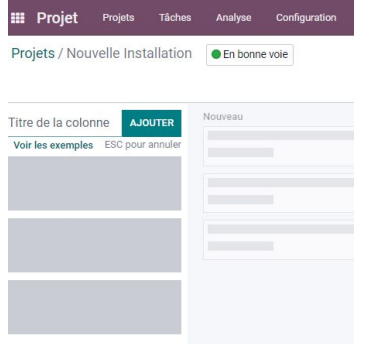

| III Projet Projets Tâ       | ches | Analyse Configuration |   |                 |   |             |                    |                    | ¥ 🔍 | 6, × | Arthur (Admin) (groupco) | nnect-demo-demo-repair-nou | update-9236750)     |
|-----------------------------|------|-----------------------|---|-----------------|---|-------------|--------------------|--------------------|-----|------|--------------------------|----------------------------|---------------------|
| Projets / Réparation interr | ie 💽 | En bonne voie         |   |                 |   |             | Recherche          |                    |     |      |                          |                            | Q                   |
| CRÉER                       |      |                       |   |                 |   |             | ▼ Filtres ≡ Regrou | iper par 🔺 Favoris |     |      |                          | <b>.</b>                   | <b>e</b> O <b>9</b> |
| Nouveau                     | +    | En Cours              | + | Feedback client | + | À planifier | +                  | RMA                | +   | Fini | +                        | Récupéré                   | +                   |
|                             | 7    |                       | 3 |                 | 0 |             | 2                  |                    | 0   |      | 6                        |                            | 1                   |

| <b>III Projet</b> Projets Tá | ches | Analyse Configuration |   |                           |   |        |                                     | * 🔍 | ² 🤇¹ 🛠 | 🕕 Arthur (Admin) (groupco |
|------------------------------|------|-----------------------|---|---------------------------|---|--------|-------------------------------------|-----|--------|---------------------------|
| Projets / Réparation exter   | ne   | En bonne voie         |   |                           |   |        | Recherche                           |     |        |                           |
| CRÉER                        |      |                       |   |                           |   |        | ▼ Filtres ≡ Regrouper par ★ Favoris |     |        |                           |
| Nouveau                      | +    | En cours              | + | En attente pièce detachée | + | Envoyé | + Demande de règlement              | +   | Fini   | +                         |
|                              | 4    |                       | 0 |                           | 0 |        | 0                                   | 0   |        | 1                         |

## Option : définir l'étape de fermeture + envoi d'un email à chaque fois que cet étape est atteinte

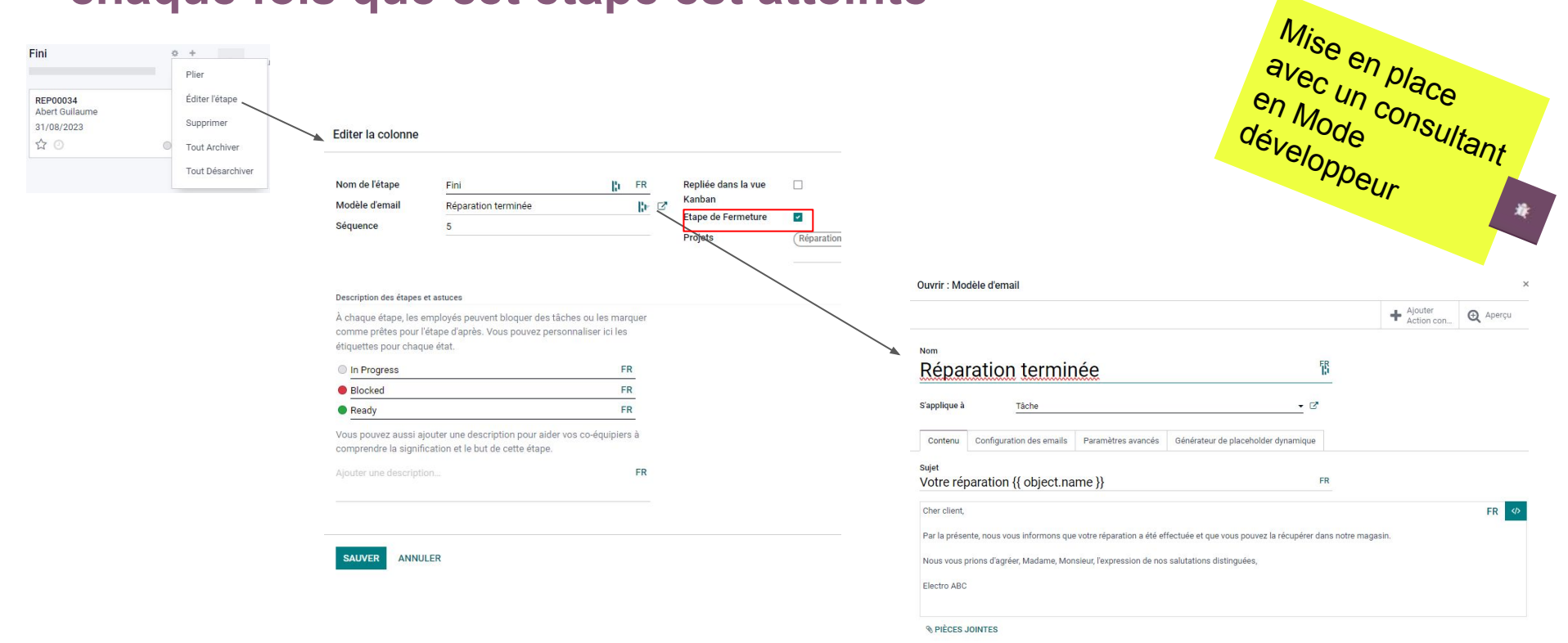

## **Résultat : email dans le chatter**

| <b>III Projet</b> Projets Tâches  | Analyse Configuration     |                                 |                          |                                               |                 | 🙊 🔍 2 🥲 🛪 🕕 Arthur (Admin) (groupconnect-demo-demo-repair-noupdate-9236750)                                                                                                    |  |  |  |  |
|-----------------------------------|---------------------------|---------------------------------|--------------------------|-----------------------------------------------|-----------------|----------------------------------------------------------------------------------------------------|--|--|--|--|
| Projets / Réparation interne / RE | P00015 - SN:4545545454A   | QIP                             |                          |                                               |                 |                                                                                                    |  |  |  |  |
| MODIFIER CRÉER                    |                           |                                 | 🕀 Imprimer 🔹 Ad          | ction                                         |                 | 10/19 < :                                                                                                    |  |  |  |  |
| ME L'ASSIGNER CRÉER UNE FACTURE   | SIGNER RAPPORT ENVOYER L  | E COMPTE-RENDU NOUVEAU          | EN COURS FEEDBACK CLIENT | À PLANIFIER RM.                               | A FINI RÉCUPÉRÉ | Envoyer un message Enregistrer une note O Planifier une activité   0 $\checkmark$ Abonné(e)  2                                                                                                    |  |  |  |  |
| 1 Article<br>50,00 €              | es Feuille de travail     | \$ Bon de commande \$ 0 Échange | Notes de Cré             | I Numéro de s                                 | Plus 👻          | Aujourd'hui                                                                                                    |  |  |  |  |
| ★ REP00015 - S                    | SN:4545545454             | IAQIP                           |                          |                                               | 0               | Arthur (Admin) - maintenant<br>Sujet Votre réparation REP00015 - SN:4545545454AQ/P<br>Cher client,                                                                                                    |  |  |  |  |
| Projet                            | Réparation interne        | Client                          | Bo                       | dart & Co BV ERG                              |                 | Par la présente, nous vous informons que votre réparation a été effectuée et que vous pouvez la récupérer<br>dans notre magasin.                                                                                                    |  |  |  |  |
| Modèle de Feuille de Travail      | Default Worksheet         |                                 | Ter<br>26                | rbekehofdreef 60-62<br>10 Wilrijk (Antwerpen) |                 |                                                                                                    |  |  |  |  |
| Assigné à                         | Patrick                   |                                 | Bel                      | lgique                                        |                 | Nous vous prions d'agréer, Madame, Monsieur, l'expression de nos salutations distinguées,                                                                                                    |  |  |  |  |
| lafa da sfaanstian                |                           |                                 | <b>&gt;</b>              | Aller à                                       |                 | Electro ABC                                                                                                    |  |  |  |  |
| into de reparation                |                           | Téléphone                       | 049                      | 98456554 🛛 SMS                                |                 |                                                                                                    |  |  |  |  |
| Produit de réparation             | [Demo] HP Pavilion Laptop | 15- Mobile                      | 049                      | 98456554                                      |                 | Arthur (Admin) - maintenant<br>Étape changée                                                                                                    |  |  |  |  |
|                                   | eg2002nb                  | Ligne de vente                  | S00                      | 0035 - Service sur Feuilles                   | de Temps        | family for the family of the family of the f |  |  |  |  |
| Numéro de série                   | 4545545454AQIP            | Date planifiée                  | 30/                      | /08/2023 09:00:00 →                           |                 | <ul> <li>Etape. En Cours → Fini</li> <li>Étiquette d'état Kanban: En Cours → In Progress</li> </ul>                                                                                                    |  |  |  |  |
| Référence de l'article            |                           |                                 | 30/                      | /08/2023 10:00:00                             |                 | <ul> <li>Ligne de vente: → S00035 - Service sur Feuilles de Temps</li> </ul>                                                                                                    |  |  |  |  |
| Marque de l'article               | HP                        | Étiquettes                      |                          |                                               |                 |                                                                                                    |  |  |  |  |

## **Connect ERP nouveau type de projet : réparation**

| Vue               | Analyse            |
|-------------------|--------------------|
| Tâches            | Analyse des tâches |
| Documents         | Burndown Chart     |
| Feuilles de temps |                    |
| Mises à Jour du   |                    |
| Projet            |                    |
| /                 | Partager           |
|                   | Modifier           |

| 19<br>Tâches                            | Jalons                                                                                                    | 6 Heures<br>Enregistré                                   | Burndown<br>Chart | O 96%<br>Temps factur                                         | Factures                         | \$ Budget<br>0,00 € | Plus 👻 |  |  |  |  |  |
|-----------------------------------------|----------------------------------------------------------------------------------------------------|----------------------------------------------------------|-------------------|---------------------------------------------------------------|----------------------------------|---------------------|--------|--|--|--|--|--|
| Réparati                                | on interne                                                                                                    |                                                          |                   |                                                               |                                  |                     |        |  |  |  |  |  |
| Nom des tâches:<br>Client<br>Étiquettes | Tâches                                                                                                    |                                                          |                   | Responsable OdooBot<br>Dates                                  |                                  |                     |        |  |  |  |  |  |
| Description Co                          | nfiguration Facturation                                                                                       | Configuration Rép                                        | aration Connect   | Create tasks by sending                                       | an email to                      |                     |        |  |  |  |  |  |
| Visibilité                              | <ul> <li>Utilisateurs intern</li> <li>Tous les utilisateu</li> <li>Tous les utilisateu<br/>invités</li> </ul> | es invités<br>ırs internes<br>ırs internes et les utilat | eurs portail      |                                                               |                                  |                     |        |  |  |  |  |  |
| Feuilles de ter<br>Encodez des f        | <b>nps</b><br>euilles de temps sur les tâ                                                                     | ches                                                     |                   | Facturable     Facturez votre temps et matériel à vos clients |                                  |                     |        |  |  |  |  |  |
| Produits depu<br>Suivez le maté         | <b>is les Tâches</b><br>riel uti <mark>lisé pour accomplir</mark>                                             | les tâches                                               |                   | Services sur Sit<br>Gérer les tâches                          | e<br>s dans le module Servic     | es sur site         |        |  |  |  |  |  |
| Feuilles de tra<br>Créez et remp        | <b>vail</b><br>lissez des rapports person                                                                     | nalisés depuis les tâch                                  | es                | Projet de répara<br>Gérer vos projet                          | <b>ition</b><br>is de réparation |                     | 7      |  |  |  |  |  |
| Modèle de Feu                           | uille de Travail Default Wo                                                                                   | ksheet                                                   |                   |                                                               |                                  |                     |        |  |  |  |  |  |

## Option : suivi du stock des produits réparés (par type d'opération)

|                         |              |                          |                     |                     |             |                    |        | Code                                           | RET-CUS                   |
|-------------------------|--------------|--------------------------|---------------------|---------------------|-------------|--------------------|--------|------------------------------------------------|---------------------------|
|                         |              |                          |                     |                     |             |                    |        | Code-barres                                    |                           |
| rojets / Réparatior     | n interne    |                          |                     |                     |             |                    |        |                                                |                           |
| SAUVER ANNULER          |              |                          |                     |                     |             |                    |        |                                                |                           |
| PARTAGE EN LECTURE S    | EULE PART    | AGE ÉDITABLE             |                     |                     |             |                    |        | Traçabilité                                    | -                         |
|                         |              |                          |                     |                     |             |                    |        | lots/numéros de série                          |                           |
| 19<br>Tâches            | 0<br>Jalons  | O 6 Heures<br>Enregistré | Burndown<br>Chart   | O 96%<br>Temps fact | Factures    | \$ Budget<br>0,00€ | Plus 👻 | Utiliser les numéros de<br>lot/série existants |                           |
| Réparatio               | n inter      | ne                       |                     |                     | FR          |                    |        | IdO                                            |                           |
| rieparatio              | in inter     | iic                      |                     |                     |             |                    |        | Balances                                       |                           |
| Nom des tâches:         | Tâches       |                          | FR                  | Responsable         | Arthur (Adı | min)               | - C    | Imprimantes<br>d'étiquettes                    |                           |
| Client                  |              |                          | ~                   | Dates               |             | <b>→</b>           |        | d'expédition                                   |                           |
| Étiquettes              |              |                          | ~                   |                     |             |                    |        |                                                |                           |
|                         |              |                          |                     |                     | VERS        | LE STOCK I         | DE 🦯   | Ouvrir : Typé d'op                             | ération retou             |
| Description Config      | guration Fa  | cturation Configur       | ation Réparation Co | nnect               | RÉPAI       | RATION             |        |                                                |                           |
|                         |              |                          |                     |                     |             |                    |        | Type d'opération                               | Return to                 |
| du client               | San Francisc | co: Return from custor   | mer                 |                     |             | •                  | Ľ      | Séquence de référer                            | ice San Fran              |
| Typé d'opération retour | San Franciso | co: Return to vendor     |                     |                     |             | \<br>\             | · · C* | Code                                           | RET-VEN                   |
| au fournisseur          |              |                          |                     |                     |             |                    |        | Code-barres<br>Méthode de                      | A la cu                   |
|                         |              |                          |                     |                     |             |                    |        | réservation                                    | ○ Manue                   |
|                         |              |                          |                     |                     |             |                    |        |                                                | <ul> <li>Avant</li> </ul> |
|                         |              |                          |                     |                     | DUS         | TOCK DE            |        |                                                |                           |
|                         |              |                          |                     |                     | RÉPA        | ARATION VE         | RSIE   | Tracabilité                                    |                           |
|                         |              |                          |                     |                     | FOU         | RNISSEUR           |        | Créer de nouveaux                              | ~                         |
|                         |              |                          |                     |                     |             |                    |        | lots/numéros de sér                            | ie                        |
|                         |              |                          |                     |                     |             |                    |        | Utiliser les numéros<br>lot/série existants    | de 🔽                      |
|                         |              |                          |                     |                     |             |                    |        |                                                |                           |
|                         |              |                          |                     |                     |             |                    |        | IdO                                            |                           |
|                         |              |                          |                     |                     |             |                    |        | Balances                                       |                           |
|                         |              |                          |                     |                     |             |                    |        | Imprimantes                                    |                           |
|                         |              |                          |                     |                     |             |                    |        | a etiquettes                                   |                           |

| quence de référence                                                                                                    |                                                                                                    | E R |                   | Type d'operation                                                                                                    | - 22                                                              | <b>T</b>            |
|----------------------------------------------------------------------------------------------------|----------------------------------------------------------------------------------------------------|-----|-------------------|----------------------------------------------------------------------------------------------------|-------------------------------------------------------------------|---------------------|
|                                                                                                    | San Francisco Reeks RFT-CUS                                                                                                    | -   | 2                 | Type d'opératic                                                                                                    | nou Plac                                                          | 0                   |
| le                                                                                                    | RET-CUS                                                                                                    |     | 0                 | les retours                                                                                                    | "Ultant "Ce                                                       | a.                  |
| le-barres                                                                                                    |                                                                                                    |     |                   | Afficher Opérations                                                                                                    |                                                                   | " vec               |
|                                                                                                    |                                                                                                    |     |                   | Pré-remplir les<br>opérations détaillées                                                                                                    |                                                                   | <sup>se</sup> illée |
| çabilité                                                                                                    |                                                                                                    |     |                   | Emplacements                                                                                                    |                                                                   |                     |
| éer de nouveaux<br>s/numéros de série                                                                                                    |                                                                                                    |     |                   | Emplacement d'origine<br>par défaut                                                                                                    | Partner Locations/Customers                                       | - P                 |
| iliser les numéros de<br>série existants                                                                                                    | 2                                                                                                    |     |                   | Emplacement de destination par défaut                                                                                                    | WH/Repair                                                         | • 2*                |
| )                                                                                                    |                                                                                                    |     |                   |                                                                                                    |                                                                   |                     |
| ances                                                                                                    |                                                                                                    | Ŧ   |                   |                                                                                                    |                                                                   |                     |
| primantes                                                                                                    |                                                                                                    |     |                   |                                                                                                    |                                                                   |                     |
| uquettes                                                                                                    |                                                                                                    |     |                   |                                                                                                    |                                                                   |                     |
| Suvin . Type u opera                                                                                                    | ation retour au roumisseur                                                                                                    |     |                   |                                                                                                    |                                                                   |                     |
| Type d'opération                                                                                                    | Return to vendor                                                                                                    | F   | R                 | Type d'opération                                                                                                    | Livraison                                                         | •                   |
| Type d'opération<br>Séquence de référence                                                                                                    | Return to vendor<br>San Francisco Reeks RET-VEN                                                                                                  | F   | R<br>- 2          | Type d'opération<br>Type d'opérations pour                                                                                                    | Livraison                                                         | •<br>•              |
| Type d'opération<br>Séquence de référence<br>Code                                                                                                    | Return <u>to vendor</u><br>San Francisco Reeks RET-VEN<br>RET-VEN                                                                                | F   | R<br>2            | Type d'opération<br>Type d'opérations pour<br>les retours                                                                                                    | Livraison                                                         | ۲<br>ب              |
| Type d'opération<br>Séquence de référence<br>Code<br>Code-barres                                                                                                    | Return to <u>vendor</u><br>San Francisco Reeks RET-VEN<br>RET-VEN                                                                                | F   | R<br>~ (2         | Type d'opération<br>Type d'opérations pour<br>les retours<br>Afficher Opérations<br>détaillées                                                                                                    | Livraison                                                         | •                   |
| Type d'opération<br>Séquence de référence<br>Code<br>Code-barres<br>Méthode de                                                                                                    | Return to vendor<br>San Francisco Reeks RET-VEN<br>RET-VEN<br>• A la confirmation                                                                | F   | <b>R</b><br>→ 12  | Type d'opération<br>Type d'opérations pour<br>les retours<br>Afficher Opérations<br>détaillées                                                                                                    | Livraison                                                         | <b>v</b>            |
| Type d'opération<br>Séquence de référence<br>Code<br>Code-barres<br>Méthode de<br>réservation                                                                                                    | Return <u>to vendor</u><br>San Francisco Reeks RET-VEN<br>RET-VEN<br>A la confirmation<br>Manuellement                                           | F   | <u>R</u><br>~ 2   | Type d'opération<br>Type d'opérations pour<br>les retours<br>Afficher Opérations<br>détaillées                                                                                                    | Livraison                                                         |                     |
| Type d'opération<br>Séquence de référence<br>Code<br>Code-barres<br>Méthode de<br>réservation                                                                                                    | Return to vendor<br>San Francisco Reeks RET-VEN<br>RET-VEN<br>A la confirmation<br>Manuellement<br>Avant la date prévue                          | F   | R<br>~ 2          | Type d'opération<br>Type d'opérations pour<br>les retours<br>Afficher Opérations<br>détaillées                                                                                                    | Livraison                                                         | *<br>*              |
| Type d'opération<br>Séquence de référence<br>Code<br>Code-barres<br>Méthode de<br>réservation                                                                                                    | Return <u>to vendor</u><br>San Francisco Reeks RET-VEN<br>RET-VEN<br>A la confirmation<br>Manuellement<br>Avant la date prévue                   | F   | <u>R</u><br>~ 2   | Type d'opération<br>Type d'opérations pour<br>les retours<br>Afficher Opérations<br>détaillées                                                                                                    | Livraison                                                         |                     |
| Type d'opération<br>Séquence de référence<br>Code-barres<br>Méthode de<br>réservation<br>Traçabilité<br>Créer de nouveaux<br>Iots/numéros de série                                                            | Return to vendor<br>San Francisco Reeks RET-VEN<br>RET-VEN<br>A la confirmation<br>Manuellement<br>A vant la date prévue                         | F   | <u>R</u><br>→ C2  | Type d'opération<br>Type d'opérations pour<br>les retours<br>Afficher Opérations<br>détaillées<br>Emplacements<br>Emplacement<br>Emplacement d'origine<br>par défaut                              | Livraison<br>WH/Repair                                            | •<br>•<br>• 2       |
| Type d'opération<br>Séquence de référence<br>Code-barres<br>Méthode de<br>réservation<br>Traçabilité<br>Créer de nouveaux<br>Iots/numéros de série<br>Utiliser les numéros de<br>Iot/série existants          | Return to vendor<br>San Francisco Reeks RET-VEN<br>RET-VEN<br>A la confirmation<br>Manuelement<br>Avant la date prévue                           | F   | R<br>→ 12         | Type d'opération<br>Type d'opérations pour<br>les retours<br>Afficher Opérations<br>détaillées<br>Emplacements<br>Emplacement d'origine<br>par défaut<br>Emplacement de<br>destination par défaut | Livraison           WH/Repair           Partner Locations/Vendors | • C                 |
| Type d'opération<br>Séquence de référence<br>Code<br>Code-barres<br>Méthode de<br>réservation<br>Traçabilité<br>Créer de nouveaux<br>Iots/numéros de série<br>Utiliser les numéros de<br>Ioty/série existants | Return to vendor         San Francisco Reeks RET-VEN         RET-VEN         A la confirmation         Manuellement         Avant la date prévue | F   | <u>R</u><br>~ (2) | Type d'opération<br>Type d'opérations pour<br>les retours<br>Afficher Opérations<br>détaillées<br>Emplacements<br>Emplacement d'origine<br>par défaut<br>Emplacement de<br>destination par défaut | Livraison                                                         | •<br>•<br>• 2       |

## Paramétrage du service sur site pour l'enregistrement des feuilles de temps

| Vue               | Analyse            |
|-------------------|--------------------|
| Tâches            | Analyse des tâches |
| )ocuments         | Burndown Chart     |
| Feuilles de temps |                    |
| Mises à Jour du   |                    |
| Projet            |                    |
| 7 .               | Partager           |
|                   | Modifier           |
|                   | Modifier           |

| 19<br>Tâches                                                                    | ☑ 0<br>Jalons                                                                                   | O 6 Heures<br>Enregistré                                  | Burndown<br>Chart | O 96%<br>Temps factur             | Factures                          | lévelopp | elun |
|---------------------------------------------------------------------------------|-------------------------------------------------------------------------------------------------|-----------------------------------------------------------|-------------------|-----------------------------------|-----------------------------------|----------|------|
| Réparatio                                                                       | on interne                                                                                      |                                                           |                   |                                   |                                   |          | -47  |
| Nom des tâches:<br>Client<br>Étiquettes                                         | Tâches                                                                                          |                                                           |                   | Responsable<br>Dates              | 😳 OdooBot                         |          |      |
| Description Cor                                                                 | figuration Facturatio                                                                           | n Configuration Rép                                       | aration Connect   | Create tasks by sending           | j an email to                     |          |      |
| Visibilité                                                                      | <ul> <li>Utilisateurs interi</li> <li>Tous les utilisate</li> <li>Tous les utilisate</li> </ul> | nes invités<br>urs internes<br>urs internes et les utilat | eurs portail      |                                   |                                   |          |      |
|                                                                                 | invités                                                                                         |                                                           |                   |                                   |                                   |          |      |
| Feuilles de tem<br>Encodez des fe                                               | <b>ips</b><br>euilles de temps sur les tá                                                       | âches                                                     |                   | Facturable                        | temps et matériel à vos clie      | ents     |      |
| Produits depuis<br>Suivez le matér                                              | s les Tâches<br>riel utilisé pour accomplir                                                     | r les tâches                                              |                   | Services sur S<br>Gérer les tâche | ite<br>es dans le module Services | sur site |      |
| <ul> <li>Feuilles de trav<br/>Créez et rempli</li> <li>Modèle de Feu</li> </ul> | rail<br>ssez des rapports persor<br>ille de Travail Default Wo                                  | nnalisés depuis les tâch<br>orksheet                      | es                | Projet de répa<br>Gérer vos proje | ration<br>ats de réparation       |          |      |

# **Option : Paramètres pour la facturation du temps travaillé sur les tâches**

| Projets / Réparati | on interne               |                          |                    |                     |                |                     |            |            |                 |
|--------------------|--------------------------|--------------------------|--------------------|---------------------|----------------|---------------------|------------|------------|-----------------|
| SAUVER ANNULER     | L.                       |                          |                    |                     |                |                     |            |            |                 |
| PARTAGE EN LECTUR  | E SEULE PARTAG           | GE ÉDITABLE              |                    |                     |                |                     |            |            |                 |
| 19<br>Tâches       | ✓ <sup>0</sup><br>Jalons | O 6 Heures<br>Enregistré | Burndown<br>Chart  | O 96%<br>Temps fact | Pactures       | \$ Budget<br>0,00 € | Plus 👻     |            |                 |
| Réparatio          | on intern                | ie                       |                    |                     | FR             |                     |            |            |                 |
| Nom des tâches:    | Nom des tâches: Tâches   |                          | FR                 | Responsable         | Arthur (Admin) |                     | ~ 2        | ~ <b>G</b> |                 |
| Client             |                          |                          | *                  | Dates               |                | →                   |            |            |                 |
| Étiquettes         |                          |                          | ~                  |                     |                |                     |            |            |                 |
| Description Con    | nfiguration Factu        | uration Configura        | tion Réparation Co | nnect               | Taux et servi  | ce utilisés sur bon | de command | le poi     | ur les employés |
| Service par défaut | Service sur Feu          | uilles de Temps          | • 🖍                |                     |                |                     |            |            |                 |
| Employé            | Service                  |                          |                    |                     | Prix unitaire  |                     | Coût       | :          |                 |
| Patrick            | Service sur Feuil        | lles de Temps            |                    |                     | 40,00 €        |                     | 0,00 € 1   | Ì          |                 |
| Sophie             | Service sur Feuil        | lles de Temps            |                    |                     | 40,00 €        |                     | 0,00 € 1   |            |                 |
| Ajouter une ligne  |                          |                          |                    |                     |                |                     |            |            |                 |

# 4 façons de commencer une tâche de réparation/de service...

- 1. Via l'application projet
- 2. Via une commande client : le produit (service) crée une tâche dans le projet
- 3. Via un ticket depuis de l'application Assistance
- 4. À partir de l'historique des achats d'un client depuis la fiche contact

## 1. Via l'application projet : choisir le type

| <b>III Projet</b> Projets Tâches Analyse Configura | tion 🐞 🔍 2 🥲 🕺 🗶                                                 | Arthur (Admin) (groupconnect-demo-demo-repair-noupdate-9236750) |
|----------------------------------------------------|------------------------------------------------------------------|-----------------------------------------------------------------|
| Projets                                            | Recherche                                                        | ۵                                                               |
| CRÉER                                              | <b><math>\mathbf{\tau}</math></b> Filtres $\equiv$ Regrouper par | ★ Favoris 1-6 / 6 <b>∢ &gt;</b>                                 |
| ★ Livraison                                        | * Nouvelle Installation                                          | ★ Réparation externe                                            |
| 4 Tasks 🕐 🌒                                        | 0 Tasks 🕗 🔍 🔍                                                    | 5 Tasks 🕐 🕒 😳                                                   |
| ★ Réparation interne                               | 🖈 Réparation interne Liège                                       | ★ Réparation sous garantie                                      |
| 19 Tâches -02:45 🕐 🕒                               | 0 Tasks 🕗 🔍 🔍 👤                                                  | 0 Tasks 🕘 🔍 🖢 💄                                                 |

## 1. Via l'application projet : créer une nouvelle tâche

|                                                               | Projets / Réparation interne                                                                                           |
|---------------------------------------------------------------|----------------------------------------------------------------------------------------------------|
|                                                               | Nouveau +<br>7                                                                                                    |
| Numérotation automatique (séquence à ajuster avec consultant) | Titre de la tâche<br><u>REP00040</u><br>Client<br><u>Aqipia ERG – BE0448175830</u> ✔ ☑<br>Modèle de Feuille de Travail |
| Assignation (par défaut l'utilisateur)                        | Default Worksheet                                                                                                    |
|                                                               | AJOUTER MODIFIER                                                                                                    |

### 1. Via l'application projet : remplir les champs standard

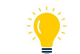

#### Nouveau : recherche par numéro de série

Projets / Réparation interne / REP00017 - SN:000000378789 - REF:gekocht bij aldi

| SAUVER | ANNULER |
|--------|---------|
|        |         |

| ) DÉMARRER | MARQUER COMME        | FAIT               | NOUVEAU         |                 | BACK CLIENT À F | PLANIFIER RMA      |
|------------|----------------------|--------------------|-----------------|-----------------|-----------------|--------------------|
|            | 0 Articles<br>0,00 € | Feuille de travail | \$ 0<br>Échange | 0<br>Notes de C | 1<br>Numéro de  | ≪ 0<br>Retours cli |

#### ☆ REP00017 - SN:000000378789 - REF:gekocht bij...

| Projet                       | Réparation interne                              | - 2            | Client                | Bodart & Co BV ERG                          |  |  |
|------------------------------|-------------------------------------------------|----------------|-----------------------|---------------------------------------------|--|--|
| Modèle de Feuille de Travail | Default Worksheet                               | - 2            |                       | Terbekehofdreef 60-<br>2610 Wilrijk (Antwer |  |  |
| Assigné à                    | Arthur (Admin) x                                |                |                       | Belgique                                    |  |  |
|                              |                                                 | Ψ              | Téléphone             | 0498456554                                  |  |  |
| Info de réparation           |                                                 |                | Mobile                | 0498456554                                  |  |  |
|                              |                                                 |                | Ligne de vente        |                                             |  |  |
| Produit de réparation        |                                                 | ~              | Date planifiée        | $\rightarrow$                               |  |  |
| Numéro de série              | 00000378789                                     | - 2            | Étiquettes            |                                             |  |  |
| Référence de l'article       | 000000378789 - [Der                             | no] HP Pavilio | on Laptop 15-eg2002nb |                                             |  |  |
| Marque de l'article          | 0000004 - [Demo] HP Pavilion Laptop 15-eg2002nb |                |                       |                                             |  |  |
|                              |                                                 |                |                       |                                             |  |  |

#### Titre automatique avec Nr° REP, numéro de série et référence de l'article

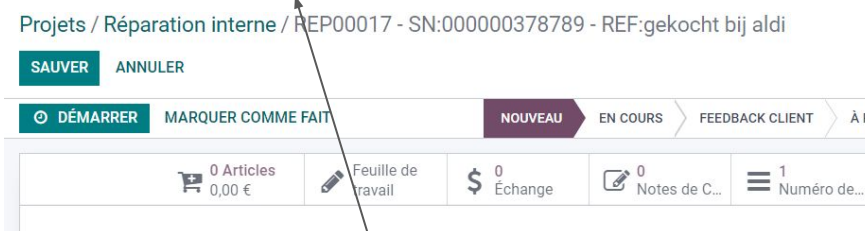

#### ☆ REP00017 - SN:00000378789 - REF:gekocht bi

| Projet                       | Réparation interne            | Ŧ  | C | Client            |  |
|------------------------------|-------------------------------|----|---|-------------------|--|
| Modèle de Feuille de Travail | Default Worksheet             | Ŧ  | Z |                   |  |
| Assigné à                    | Arthur (Admin) 🗙              |    |   |                   |  |
|                              |                               | ×  |   | Téléphone         |  |
| Info de réparation           |                               |    |   | Mobile            |  |
|                              |                               |    |   | Ligne de vente    |  |
| Produit de réparation        | [Demo] HP Pavilion Laptop 15- | (v |   | Date planifiée    |  |
| Numéro de série              | 000000378789                  | •  | 2 | Étiquettes        |  |
| Référence de l'article       | gekocht bij aldi              |    |   |                   |  |
| Marque de l'article          | HP                            |    |   | Logistiques de    |  |
| Code Fabriquant              | 67R11EA#UUG                   |    |   | reparation        |  |
| Type d'Appareil              |                               | Ŧ  |   | Code RMA          |  |
| Accessoires                  |                               | ÷  |   | Centre de service |  |
|                              |                               |    |   |                   |  |

## 2. Via commande client : article pour la réparations

Articles / [Onderzoekskost] Coûts de recherche

| SAUVER ANNULER                  |                                                                                                    |          |                                            |
|---------------------------------|----------------------------------------------------------------------------------------------------|----------|--------------------------------------------|
| Nom de l'article                |                                                                                                    |          |                                            |
| 🗘 Coûts d                       | de recherche                                                                                                    |          |                                            |
| Peut être vendu                 | Peut être acheté 🗌 Récurrent                                                                                        |          |                                            |
| Information générale            | Attributs et Variantes Ventes Compta                                                                                | bilité   |                                            |
| Type d'article                  | Service                                                                                                    | •        |                                            |
| Politique de                    | Prépayé                                                                                                    |          |                                            |
| Suivi du service                | Créer une tâche dans un projet existant                                                                             | •        | Création d'une tâche dans le projet choisi |
| Re-facturer les notes           | • Non                                                                                                    | -        |                                            |
| de frais                        | ○ A prix coûtant                                                                                                    |          |                                            |
|                                 | O Prix de vente                                                                                                    |          |                                            |
|                                 | Facturez dès que ce service est vendu, et créez<br>une tâche dans un projet existant pour suivre le<br>temps passé. | 2        |                                            |
|                                 | Alerter le vendeur pour monter en gamme                                                                             |          |                                            |
|                                 | lorsque le travail effectué dépasse                                                                                 |          |                                            |
|                                 | 1 Unité(s) = 8.00 Hours)                                                                                            |          |                                            |
| Projet                          | Réparation interne                                                                                                  | • • •    |                                            |
| Stratégie SLA                   |                                                                                                    | -        |                                            |
| Modèle de Feuille de<br>Travail | Default Worksheet                                                                                                   | - C*     |                                            |
| Unité de mesure                 | Unité(s)                                                                                                    | • 🕑      |                                            |
| Unité de mesure<br>d'achat      | Unité(s)                                                                                                    | <u> </u> |                                            |

## 2. Via commande client : ajouter au devis client et confirmer

| <b> Ventes</b> Co    | mmandes               | À facturer                | Articles  | Analyse    | Configur            | ation           |                      |                   | ÷             | •    |
|----------------------|-----------------------|---------------------------|-----------|------------|---------------------|-----------------|----------------------|-------------------|---------------|------|
| )evis / Nouveau      |                       |                           |           |            |                     |                 |                      |                   |               |      |
| SAUVER ANNULER       |                       |                           |           |            |                     |                 |                      |                   |               |      |
| ENVOYER PAR EMAIL    | ENVOYER               | LA FACTURE PR             | O FORMA   | CONFIRM    | IER                 |                 | DEVIS                | DEVIS ENVOYÉ      | BON DE COMM   | ANDE |
|                      |                       |                           |           |            |                     |                 |                      |                   | Aperçu Client |      |
| Nouveau              |                       |                           |           |            |                     |                 |                      |                   |               | _    |
| louveau              |                       |                           |           |            |                     |                 |                      |                   |               |      |
| Client               | Abert Gu<br>Maria-lou | ilaume<br>uisa laan, 3    |           | •          | Expirati Date du    | on<br>devis     | 23/08/2023 11:29     | :28               | -             |      |
| oloyé                | Sint Gen<br>Arthur (A | esius Rode 1640<br>Admin) |           | v          | Liste de            | prix            | Liste de prix public | qu 👻 🖁 Mettre à j | our les prix  |      |
| lresse de facturatio | n Abert Gu            | ilaume                    |           | -          | Condition<br>paieme | ons de<br>nt    |                      |                   | 1             |      |
| Aodèle de devis      | Abert Gu              | liaume                    |           | *          | ك                   |                 |                      |                   |               |      |
| Lignes de la comm    | ande Artic            | cles optionnels           | Autres in | formations | Signature o         | du client       |                      |                   |               |      |
| Article D            | escription            | Quantité                  | UdM       |            | Prix unitaire       | Prix unitaire H | . Taxes              | Rem.%             | Sous-total    | ;    |
| Coûts de r▼ 🕝 C<br>t | Inderzoeksko          | os 1,0                    | 0 Unité   | ė(s) ▼     | 50,00               | 41,32           | € (21% (Bien ¥)      | 0,00              | 41,32€        | Î    |

Ajouter un article Ajouter une section Ajouter une note

## 3. Via un ticket depuis l'application assistance: configuration de l'équipe helpdesk

| Assistance         | Vue d'en | semble Tickets                             | Analyse                       | Configuration                     |       | 兼 🔍 🤁 🚺 🗶 🌔 Arthur (Admin) (groupconnect-de                                      |
|--------------------|----------|--------------------------------------------|-------------------------------|-----------------------------------|-------|----------------------------------------------------------------------------------|
| quipes d'assistanc | e / Serv | vice Clientèle                             |                               |                                   |       |                                                                                  |
| SAUVER ANNULER     |          |                                            |                               |                                   |       |                                                                                  |
|                    |          |                                            |                               |                                   |       |                                                                                  |
|                    | Pe       | rformance                                  |                               |                                   |       |                                                                                  |
|                    |          | Stratégies SLA 😧<br>Assurez-vous que le    | es tickets soie               | nt traités à temps                |       | Évaluations des clients<br>Suivez la satisfaction client sur les tâches          |
|                    |          | Heures de travail S                        | tandard 38 ho                 | urs/week 🗾 🗹                      |       |                                                                                  |
|                    | Se       | lf-Service                                 |                               |                                   |       |                                                                                  |
|                    |          | Forum de la commu<br>Laissez vos clients   | <b>inauté</b><br>répondre aux | questions des autres sur un forum |       | eLearning<br>Partagez des présentations et des vidéos, et organisez-les en cours |
|                    |          | Fermeture automat                          | <b>ique</b><br>ement les tick | tets inactifs                     |       | Clôture par les clients ô<br>Autorisez les clients à clôturer leurs tickets      |
|                    | Se       | rvices après-ve                            | ente 🛛                        |                                   |       |                                                                                  |
|                    |          | Notes de crédit<br>Émettre des avoirs      |                               |                                   |       | Coupons<br>Accordez des remises ou des articles gratuits                         |
|                    |          | Retours<br>Retourner les article           | es défectueux                 |                                   |       | Réparations<br>Envoyer les articles cassés pour réparation                       |
|                    |          | Services sur Site<br>Planifier des interve | ntions sur site               | •                                 | Chois | issez le projet de réparation souhai                                             |
|                    |          | Projet Réparation e                        | xterne                        | - 2                               |       |                                                                                  |

## 3. Via un ticket assistance: créer un ticket

| Assistance                                            | Vue d'ensemble  | Tickets  | Ana |
|-------------------------------------------------------|-----------------|----------|-----|
| Vue d'ensemble / S                                    | Service Cliente | èle      |     |
| CRÉER                                                 |                 |          |     |
| Créer un enregistre<br>Nouveau                        | +               | En cours |     |
|                                                       |                 |          |     |
| GSM zeer traag (#2)<br>Bodart & Co BV ERG<br>Incident |                 |          |     |
| 公公公②                                                  | 01              |          |     |
| Televisie kapot (#1)                                  |                 |          |     |
| Patrick Van Hooijdonck                                |                 |          |     |
| 습습 🖸                                                  | 0               |          |     |

## 3. Via un ticket assistance: planifier une intervention

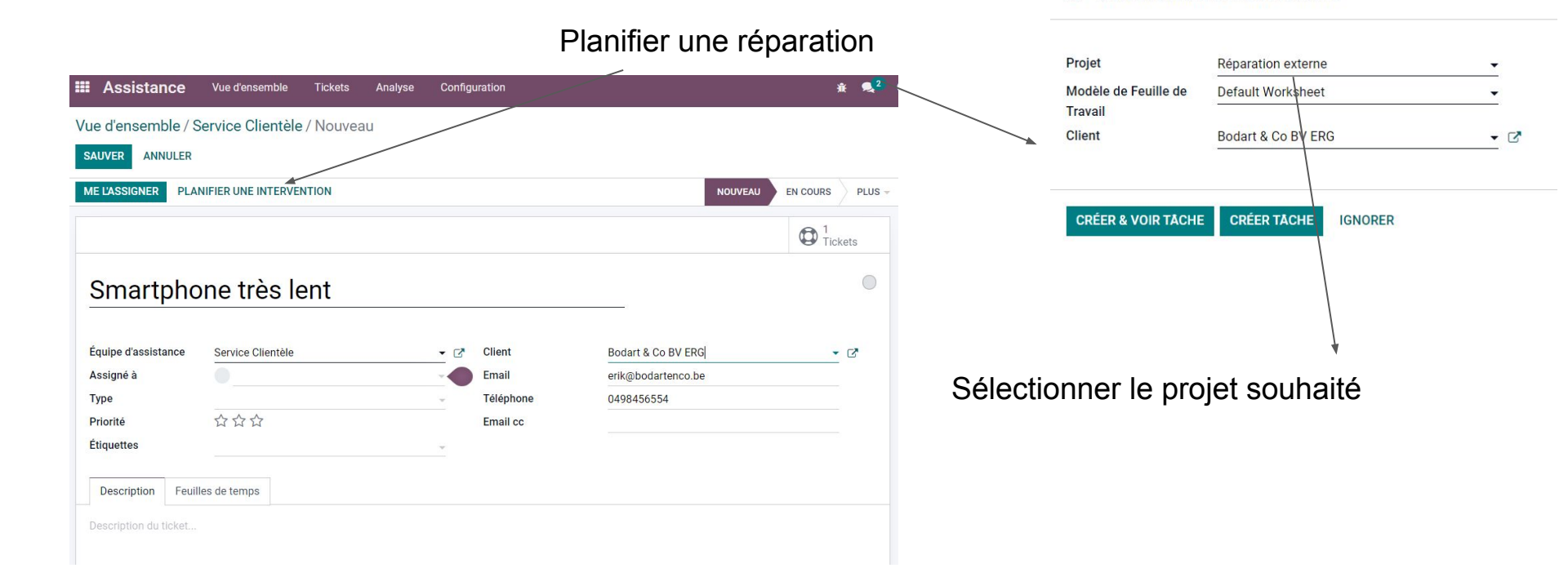

Créer une tâche de service sur site

### 3. Via un ticket assistance : compléter les informations

| Assistance Vue d'en          | semble Tickets     | Analyse      | Confi  | guration           |                |
|------------------------------|--------------------|--------------|--------|--------------------|----------------|
| /ue d'ensemble / Service C   | lientèle / Smartpl | none très l  | ent (i | #3) / REP00042     |                |
| SAUVER ANNULER               |                    |              |        |                    |                |
| O DÉMARRER MARQUER COM       | IME FAIT N         |              | N COUF | RS EN ATTENTE PIÈC | E DETACHÉE E   |
| 0 Articles<br>0,00 €         | Feuille de travail | \$ 0<br>Écha | nge    | Notes de C         | 1<br>Numéro de |
| 1 REP00042                   | - SN-0000          | 15454        | 87     |                    |                |
|                              | 011.00000          | 50404        | 07     |                    |                |
| Projet                       | Réparation extern  | e            | C      | Client             |                |
| Modèle de Feuille de Travail | Default Workshee   | t            | 2      |                    |                |
| Assigné à                    | ( Arthur (Admin)   | ×            |        |                    |                |
|                              |                    |              |        | Téléphone          |                |
|                              |                    |              |        | Mobile             |                |
| Info de réparation           |                    |              |        | Ligne de vente     |                |
| Produit de réparation        | [Demo] HP Pavilio  | n Laptop 15- | C      | Date planifiée     |                |
| Numéro de série              | 00000545487 - [D   | emo] HP Pav  |        | Étiquettes         |                |
| Référence de l'article       |                    |              |        |                    |                |
| Marque de l'article          | HP                 |              |        | Logistiques de     |                |
| Code Fabriquant              | 67R11EA#UUG        |              |        | réparation         |                |
| Type d'Appareil              |                    |              |        | Code RMA           |                |
| Accessoires                  |                    |              |        | Centre de service  |                |
|                              |                    |              |        | Contre de Service  |                |

LC O I'm I'm A .....

## 4. Via la fiche de contact

| ECONTACTS CO                                                                                                    | ontacts Configur                                                        | ation        |                |                          |                                 |              |   |  |  |
|----------------------------------------------------------------------------------------------------|-------------------------------------------------------------------------|--------------|----------------|--------------------------|---------------------------------|--------------|---|--|--|
| Contacts / Bodart &                                                                                                    | Co BV ERG                                                               |              |                |                          |                                 |              | _ |  |  |
| MODIFIER CRÉER                                                                                                    |                                                                         |              |                | 🖨 Imprime                | er 🌣 Action                     |              |   |  |  |
| Contraction Contraction Contra | 8<br>Ventes                                                             | 6<br>Command | Historique     | C Abonneme               | 10<br>Tâches                    | <b>2</b>     |   |  |  |
| Particulier Socie                                                                                                    | Particulier • Société     Vers la vue d'ensemble des achats des clients |              |                |                          |                                 |              |   |  |  |
| Doualtat                                                                                                    |                                                                         | 9            |                |                          |                                 |              |   |  |  |
| Adresse                                                                                                    | Terbekehofdreef 60                                                      | 9-62         |                | Téléphone                | 0498456554 D                    | SMS          |   |  |  |
|                                                                                                    | Wilrijk (Antwerpen)                                                     | 2610         |                | Mobile<br>Email          | 0498456554 □<br>erik@bodartenco | sms<br>o.be  |   |  |  |
| TVA                                                                                                    | BE0412742225                                                            |              |                | Site Web                 | French (BE) / Fra               | nçais (BE) 🛛 |   |  |  |
| Contracto & Adresson                                                                                                    | Vantas 8 Achata                                                         | Comptobilité | Notos interas  | Etiquettes               |                                 | omor EDI     |   |  |  |
| Contacts & Adresses                                                                                                    | ventes & Achats                                                         | Comptabilité | NOTES INTERNES | Assignation de partenail | Hello Custo                     | omer EDI     |   |  |  |

### 4. Via la fiche de contact : Historique

(Lignes de commande des factures confirmées et ventes caisses des sessions PdV FERMÉES)

|    | Contact     | S Contacts       | Configuration      |                    |                 |                     |                                              | <b>∦</b> , <mark>₹</mark> 2 | 6 <b>.</b> × (             | 📗 Arthur (Admir | ı) (groupconnect-dem | o-demo-repai | r-noupdate-9236750 |
|----|-------------|------------------|--------------------|--------------------|-----------------|---------------------|----------------------------------------------|-----------------------------|----------------------------|-----------------|----------------------|--------------|--------------------|
| Со | ntacts / Bo | odart & Co BV EF | RG / Historique    |                    |                 |                     | Recherche                                    |                             |                            |                 |                      |              | с                  |
| CF | RÉER 🛃      |                  |                    |                    |                 |                     | imes Filtres ≡ Regrouper par $	imes$ Favoris |                             |                            |                 |                      |              | 1-11/11 < >        |
|    | Commande    | Date de la comma | Facture            | Date de la facture | Référence Inter | Marque de l'article | Produit                                      | Lot/Numéros série           | Code-barre                 | Code Fabriquant | Туре                 | Quantité     | Nom de l'Unité de  |
|    | S00024      | 21/08/2023       | INV/2023/00025     | 21/08/2023         |                 |                     | Service sur Feuilles                         |                             |                            |                 | Service              | 1,50         | Heures             |
|    | S00019      | 18/08/2023       | INV/2023/00019     | 18/08/2023         | Demo            | Bosch               | [Demo] BOSCH LAVE                            |                             | 42420053828                | SMH6TCX01E      | Article stockable    | 1,00         | Unité(s)           |
|    | S00018      | 18/08/2023       | INV/2023/00020     | 18/08/2023         | Demo            | HP                  | [Demo] HP Pavilion L                         | 00000378789                 | 01965483804                | 67R11EA#UUG     | Article stockable    | 1,00         | Unité(s)           |
|    | Shop/0015   | 18/08/2023       |                    |                    | Demo            | Philips             | [Demo] Philips sense                         |                             | 87101039381                | CSA240/60       | Article stockable    | 0,00         | Unité(s)           |
|    | Shop/0015   | 18/08/2023       |                    |                    | Demo            | Philips             | [Demo] Philips sense                         |                             | 87101038854                | CA6520/00       | Article stockable    | 1,00         | Unité(s)           |
|    | Shop/0014   | 18/08/2023       |                    |                    | Demo            | HP                  | [Demo] HP 305xl car                          |                             | 01939054292                | 3YM62AE#UUS     | Article stockable    | 1,00         | Unité(s)           |
|    | Shop/0018   |                  | INV/2023/00027 (Sh | 21/08/2023         |                 |                     | Coûts de recherche                           |                             |                            |                 | Service              | 1,00         | Unité(s)           |
|    | Shop/0018   |                  | INV/2023/00027 (Sh | 21/08/2023         |                 |                     | [Vervang] Laptop HP                          |                             |                            |                 | Article stockable    | 1,00         | Unité(s)           |
|    | Shop/0013   |                  | INV/2023/00018 (Sh | 18/08/2023         | Demo            | HP                  | [Demo] HP Pavilion L                         | 784554545                   | 01965 <mark>4</mark> 83804 | 67R11EA#UUG     | Article stockable    | 1,00         | Unité(s)           |
|    | Shop/0012   |                  | INV/2023/00017 (Sh | 18/08/2023         | Demo            | HP                  | [Demo] HP Pavilion L                         | 00000455112<br>00000545487  | 01965483804                | 67R11EA#UUG     | Article stockable    | 2,00         | Unité(s)           |
|    | Shop/0002   |                  | INV/2023/00004 (Sh | 03/03/2023         | ALGU2           | Sony                | [ALGU2] Sony UHD T                           |                             | 45487361241                | XR65X95JAEP     | Article stockable    | 1,00         | Unité(s)           |

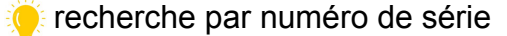

- 784554545
  - Rechercher Produit pour: 784554545
  - Rechercher Lot/Numéros série pour: 784554545
- Rechercher Facture pour: 784554545
- od Rechercher Commande pour: 784554545

## 4. Via la fiche de contact : cocher la ligne de commande, commencer la réparation

|    | Contact      | S Contacts        | Configuration      |                    |                   |         |          |                             | :              | it 🔍 <sup>2</sup> |
|----|--------------|-------------------|--------------------|--------------------|-------------------|---------|----------|-----------------------------|----------------|-------------------|
| Сс | ontacts / Bo | odart & Co BV El  | RG / Historique    |                    |                   |         |          | Recherche.                  |                |                   |
| С  | RÉER 1 sél   | ectionnés         |                    |                    |                   |         | Action   | ▼ Filtres                   | ≡ Regrouper pa | r ★ Fav           |
|    | Commande     | Date de la comma  | Facture            | Date de la facture | Référence Inter   | Marque  | Exporter |                             | Lot/Num        | éros série        |
|    | oonmanae     | Dute de la commun | Tuoture            | Dute de la labtare | Reference interin | marque  | Commenc  | er Réparation               | LotyHum        | cros serie        |
|    | S00024       | 21/08/2023        | INV/2023/00025     | 21/08/2023         |                   | L.      | Se       | ervice sur Feui             | lles           |                   |
|    | S00019       | 18/08/2023        | INV/2023/00019     | 18/08/2023         | Demo              | Bosch   | [D       | emo] BOSCH I                | LAVE           |                   |
| ~  | S00018       | 18/08/2023        | INV/2023/00020     | 18/08/2023         | Demo              | HP      | [D       | emo <mark>]</mark> HP Pavil | ion L (0000003 | 78789             |
|    | Shop/0015    | 18/08/2023        |                    |                    | Demo              | Philips | [D       | emo] Philips s              | ense           |                   |
|    | Shop/0015    | 18/08/2023        |                    |                    | Demo              | Philips | [D       | emo] Philips s              | ense           |                   |
|    | Shop/0014    | 18/08/2023        |                    |                    | Demo              | HP      | [D       | emo] HP 305x                | l car          |                   |
|    | Shop/0018    |                   | INV/2023/00027 (Sh | 21/08/2023         |                   |         | Co       | oûts de recher              | che            |                   |
|    | Shop/0018    |                   | INV/2023/00027 (Sh | 21/08/2023         |                   |         | [V       | ervang] Laptor              | o HP           |                   |
|    | Shop/0013    |                   | INV/2023/00018 (Sh | 18/08/2023         | Demo              | HP      | [D       | emo] HP Pavil               | ion L (7845545 | 645               |
|    | Shop/0012    |                   | INV/2023/00017 (Sh | 18/08/2023         | Demo              | HP      | [D       | emo] HP Pavil               | ion L 0000045  | 55112<br>15487    |

## 4. Via la fiche de contact : si plusieurs projets de réparation et/ou numéros de série

|                      | Contact      | <b>S</b> Contacts Co | nfiguration        | er Déperation      |           |                      | ∞ ∩ 2 / 1 ⇒/  | A                 |           |
|----------------------|--------------|----------------------|--------------------|--------------------|-----------|----------------------|---------------|-------------------|-----------|
| Сс                   | ontacts / Bo | odart & Co BV ERG    |                    | er Reparation      |           |                      |               |                   |           |
| CRÉER 1 sélectionnés |              |                      | Projet             | Réparation interne | 9         |                      |               | - 2               |           |
|                      | Commande     | Date de la comma     | Lot/N° série<br>Fa | 000000378789       |           |                      |               | ~ 🖸               |           |
|                      | S00024       | 21/08/2023           | IN                 |                    |           |                      |               |                   | -         |
|                      | S00019       | 18/08/2023           | IN CONFIRMER       | ANNULER            |           |                      |               |                   | ockable   |
|                      | S00018       | 18/08/2023           | IN                 |                    |           |                      |               |                   | ockable   |
|                      | Shop/0015    | 18/08/2023           |                    | Demo               | o Philips | [Demo] Philips sense | 87101039381   | CSA240/60 Article | stockable |
|                      | Shop/0015    | 18/08/2023           |                    | Demo               | Philips   | [Demo] Philips sense | 87101038854   | CA6520/00 Article | stockable |
| -                    | 01 10044     | 10/00/0000           |                    |                    | 110       |                      | 24.00005.4000 | 00000000          | 2.00.00   |

## 4. Via la fiche contact : tâche créée dans le projet

| Contacts Contacts                                   | Configuration                                               |              |                          |                       |                                                                                     | ± €,2  |
|-----------------------------------------------------|-------------------------------------------------------------|--------------|--------------------------|-----------------------|-------------------------------------------------------------------------------------|--------|
| Contacts / Bodart & Co BV EF                        | RG / Historique / REPO                                      | 0044 - SN    | :000000378789<br>ə Ir    | )<br>nprimer 🗢 Actior | 1                                                                                   |        |
| O DÉMARRER MARQUER COMME                            | FAIT                                                        | NOUVEAU      |                          | BACK CLIENT À         |                                                                                     |        |
| 0 Articles<br>0,00 €                                | Feuille de travail                                          | 0<br>Échange | 0<br>Notes de C          | 1<br>Numéro de        | ≪ 0<br>Retours cli                                                                  | Plus 👻 |
| ☆ REP00044 -                                        | SN:0000003                                                  | 78789        | Ð                        |                       |                                                                                     | •      |
| Projet<br>Modèle de Feuille de Travail<br>Assigné à | Réparation interne<br>Default Worksheet<br>( Arthur (Admin) |              | Client                   |                       | Bodart & Co BV ERG<br>Terbekehofdreef 60-62<br>2610 Wilrijk (Antwerpen)<br>Belgique |        |
| Info de réparation                                  |                                                             |              | Téléphone                |                       | 0498456554 [] SMS                                                                   |        |
| Produit de réparation                               | [Demo] HP Pavilion Laptop<br>eg2002nb                       | 15-          | Mobile<br>Ligne de vente | ļ                     | 0498456554                                                                          |        |
| Numéro de série                                     | 000000378789                                                |              | Date planifiée           |                       |                                                                                     |        |
| Référence de l'article                              |                                                             |              | Étiquettes               |                       |                                                                                     |        |
| Marque de l'article                                 | НР                                                          |              |                          |                       |                                                                                     |        |
| Code Fabriquant                                     | 67R11EA#UUG                                                 |              | Logistiques de           |                       |                                                                                     |        |
| Type d'Appareil                                     |                                                             |              | reparation               |                       |                                                                                     |        |
| Accessoires                                         |                                                             |              | Code RMA                 |                       |                                                                                     |        |
| lafa Osmalia antina Association                     |                                                             |              |                          |                       |                                                                                     |        |

# 4 façons de commencer une tâche de réparation/de service...

- 1. Via l'application projet
- 2. Via une commande client : le produit (service) crée une tâche dans le projet
- 3. Via un ticket depuis de l'application Assistance
- 4. À partir de l'historique des achats d'un client depuis la fiche contact

## Tâche de réparation spéciale Connect ERP

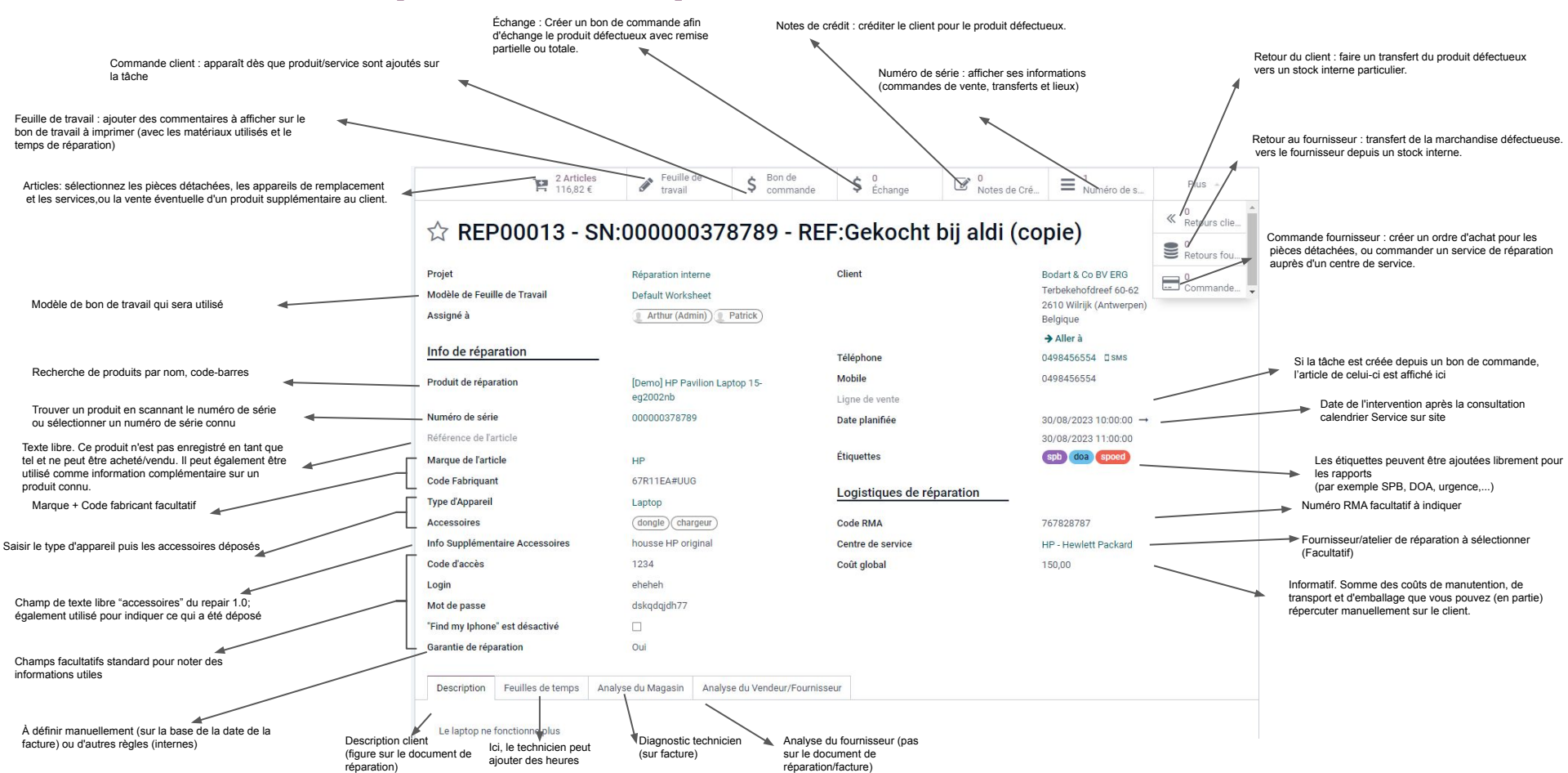

## Ajout de documents via chatter

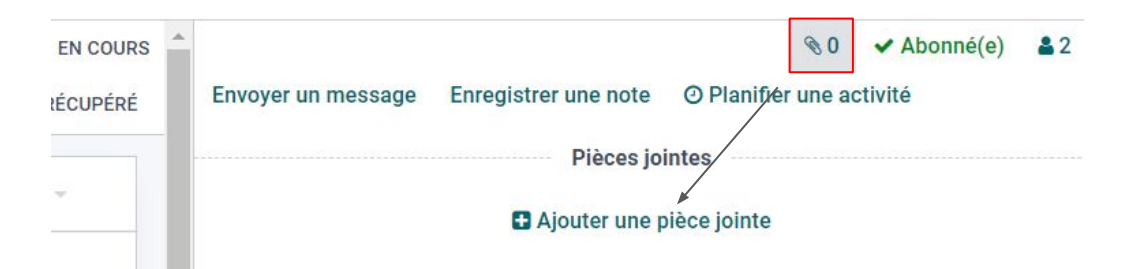

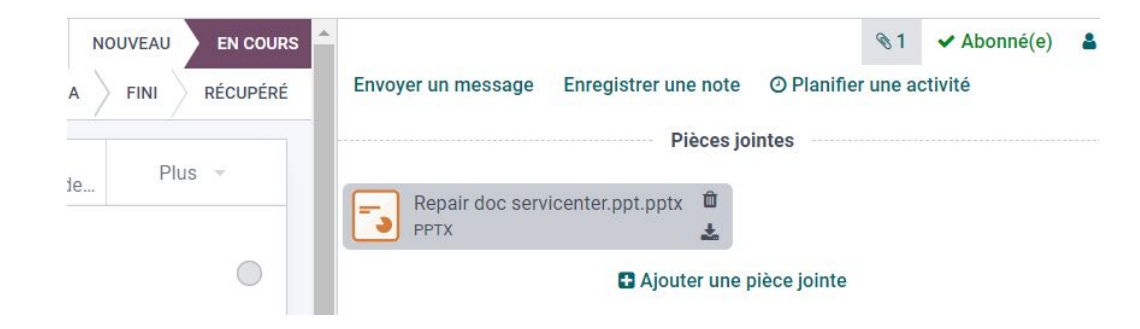

## Type d'appareil - Accessoires

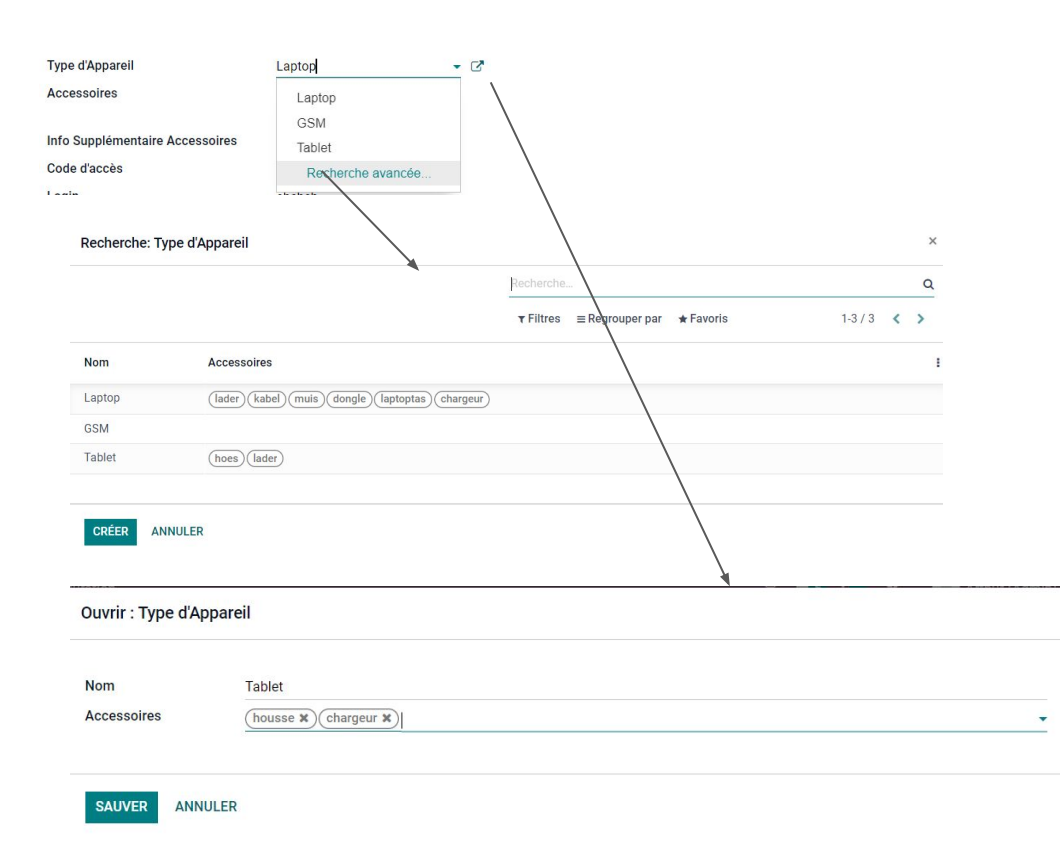

#### Chargé par défaut

×

| Device Type | <ul> <li>Accessories</li> </ul> | <ul> <li>Toebehoren (NL)</li> </ul> | <ul> <li>Accessoires (FR)</li> </ul> |
|-------------|---------------------------------|-------------------------------------|--------------------------------------|
| GSM         | Charger                         | Lader                               | Chargeur                             |
|             | SIM                             | SIM                                 | SIM                                  |
|             | Case                            | Hoesje                              | Etui                                 |
|             | Screen protector                | Beschermglas                        | Protecteur d'écran                   |
|             | Box                             | Doos                                | Emballage                            |
|             | USB                             | USB                                 | USB                                  |
| Computer    | Charger                         | Lader                               | Chargeur                             |
|             | Power cord                      | Netsnoer                            | Cordon d'alimentation                |
|             | Signal cable                    | Signaalkabel                        | Câble de signal                      |
|             | Keyboard                        | Toetsenbord                         | Clavier                              |
|             | Monitor                         | Monitor                             | Moniteur                             |
|             | Mouse                           | Muis                                | Souris                               |
|             | Software                        | Software                            | Software                             |
|             | Bag                             | Tas                                 | Sac                                  |
|             | Printer                         | Printer                             | Imprimante                           |
|             | SIM                             | SIM                                 | SIM                                  |
| Printer     | Power cord                      | Netsnoer                            | Cordon d'alimentation                |
|             | Ink                             | Inkt                                | Encre                                |
| Monitor     | Power cord                      | Netsnoer                            | Cordon d'alimentation                |
| Audio/TV    | Power cord                      | Netsnoer                            | Cordon d'alimentation                |
|             | Remote                          | Afstandsbediening                   | Télécommande                         |
|             | Stand                           | Voet                                | Socle                                |
|             | Brace                           | Beugel                              | Support                              |
| Camera      | Charger                         | Lader                               | Chargeur                             |
|             | Power cord                      | Netsnoer                            | Cordon d'alimentation                |
|             | Battery                         | Batterij                            | Batterie                             |
|             | Remote                          | Afstandsbediening                   | Télécommande                         |
|             | Shoulder Strap                  | Schouderriem                        | Bandoulière                          |
|             | Bag                             | Tas                                 | Sac                                  |

| Type d'Appareil                 | Laptop    | - 2 |
|---------------------------------|-----------|-----|
| Accessoires                     |           | -   |
| Info Supplémentaire Accessoires | lader     |     |
| Code d'accès                    | kabel     |     |
| Login                           | muis      |     |
| Mot de passe                    | dongle    |     |
| "Find my Iphone" est désactivé  | laptoptas |     |
| Garantie de réparation          | chargeur  |     |

# Option : confirmer la commande, passer à la caisse ou transmettre un devis au client

Projets / Réparation interne / REP00013 - SN:000000378789 - REF:Gekocht bij aldi / S00024

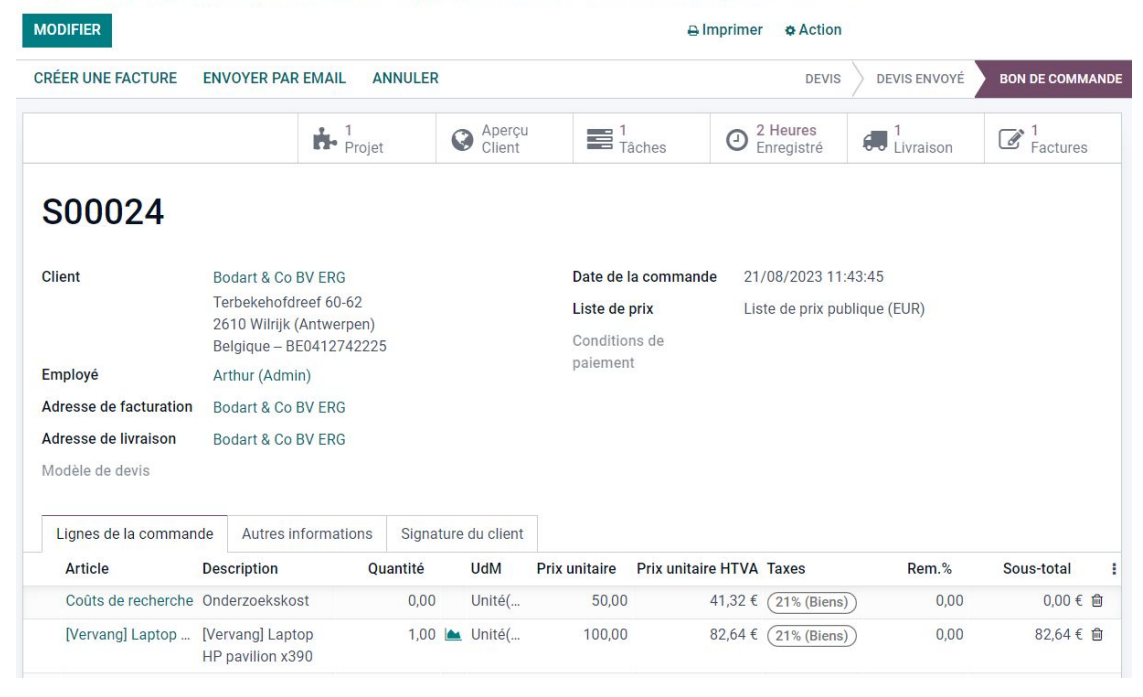

Meilleures pratiques alternatives :

- Créer une SO, l'annuler ensuite et créer une tâche de réparation
- Créer un SO dans l'appli ventes avec un coût de recherche qui crée une tache de réparation

## **Produits de remplacement**

|                | Products                           | Product Variants                                                           | Lots/Serial Num                              | bers Configuration |
|----------------|------------------------------------|----------------------------------------------------------------------------|----------------------------------------------|--------------------|
| Articles       |                                    |                                                                            |                                              | Attributes         |
| ODÍED          |                                    |                                                                            |                                              | Product Categorie  |
| CREER          |                                    |                                                                            |                                              | PIM Raw Products   |
| Products Produ | ucts Product Va<br>All / Vervangpi | ariants Lots/Serial Numl                                                   | configuration                                |                    |
| IVER ANNULER   |                                    |                                                                            |                                              |                    |
| IVER ANNULER   |                                    | Catégorie                                                                  |                                              |                    |
| VER ANNULER    |                                    | Catégorie<br>Verv                                                          | angprodu                                     | cten               |
| VER ANNULER    |                                    | Catégorie<br>Verva<br>Catégorie n                                          | angprodu                                     | cten               |
| VER ANNULER    |                                    | Catégorie<br>Vervi<br>Catégorie n<br>Source                                | angprodu                                     | cten<br>- &        |
| VER ANNULER    |                                    | Catégorie<br>Verva<br>Catégorie r<br>Source<br>Category S                  | angprodu<br>nêre <u>All</u><br>purce Standar | cten<br>- &        |
| VER ANNULER    |                                    | Catégorie<br>Verva<br>Catégorie r<br>Source<br>Category S<br>Valeurs par c | angprodu<br>nère <u>All</u><br>purce Standar | cten<br>- 2        |

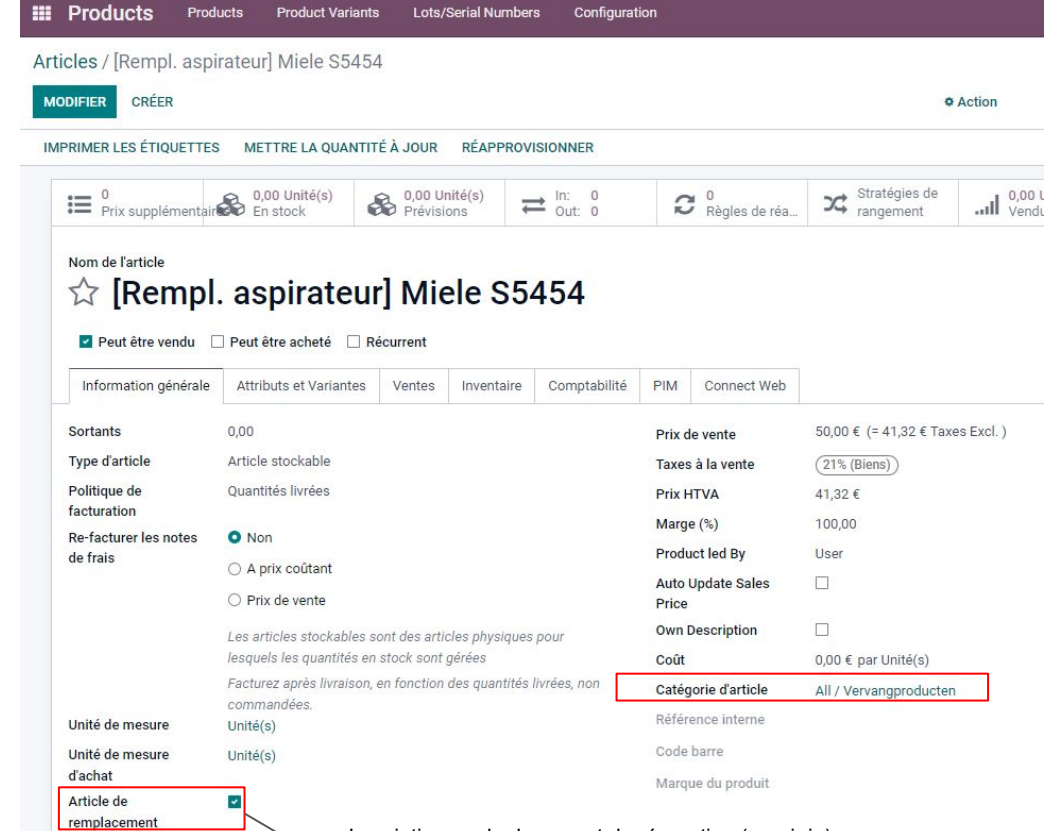

Inscription sur le document de réparation (repair in)

## Produits de remplacement

| III Project                                                                                     | Projecten               | Mijn taken   | Rapportages                                                               | Instellin | jen     |                                      |
|-------------------------------------------------------------------------------------------------|-------------------------|--------------|---------------------------------------------------------------------------|-----------|---------|--------------------------------------|
| Projecten / Inte                                                                                | erne herste             | lling / REPC | 00013 - SN:00                                                             | 0000378   | 789 - R | EF:Gekocht bij aldi / Kies producten |
| II PRODUCTCATES                                                                                 | 202943<br>1             |              | [Vervang]<br>Laptop HP<br>pavilion x360<br>15-ER1015NB<br>Prijs: 100,00 € | - 0       | +       |                                      |
| <ul> <li>Diensten</li> <li>Saleable</li> <li>Small products</li> <li>Vervangproducts</li> </ul> | 1<br>3<br>s 2<br>cten 1 |              |                                                                           |           |         |                                      |

# Best practice en matière de temps de chargement des produits : filtre standard

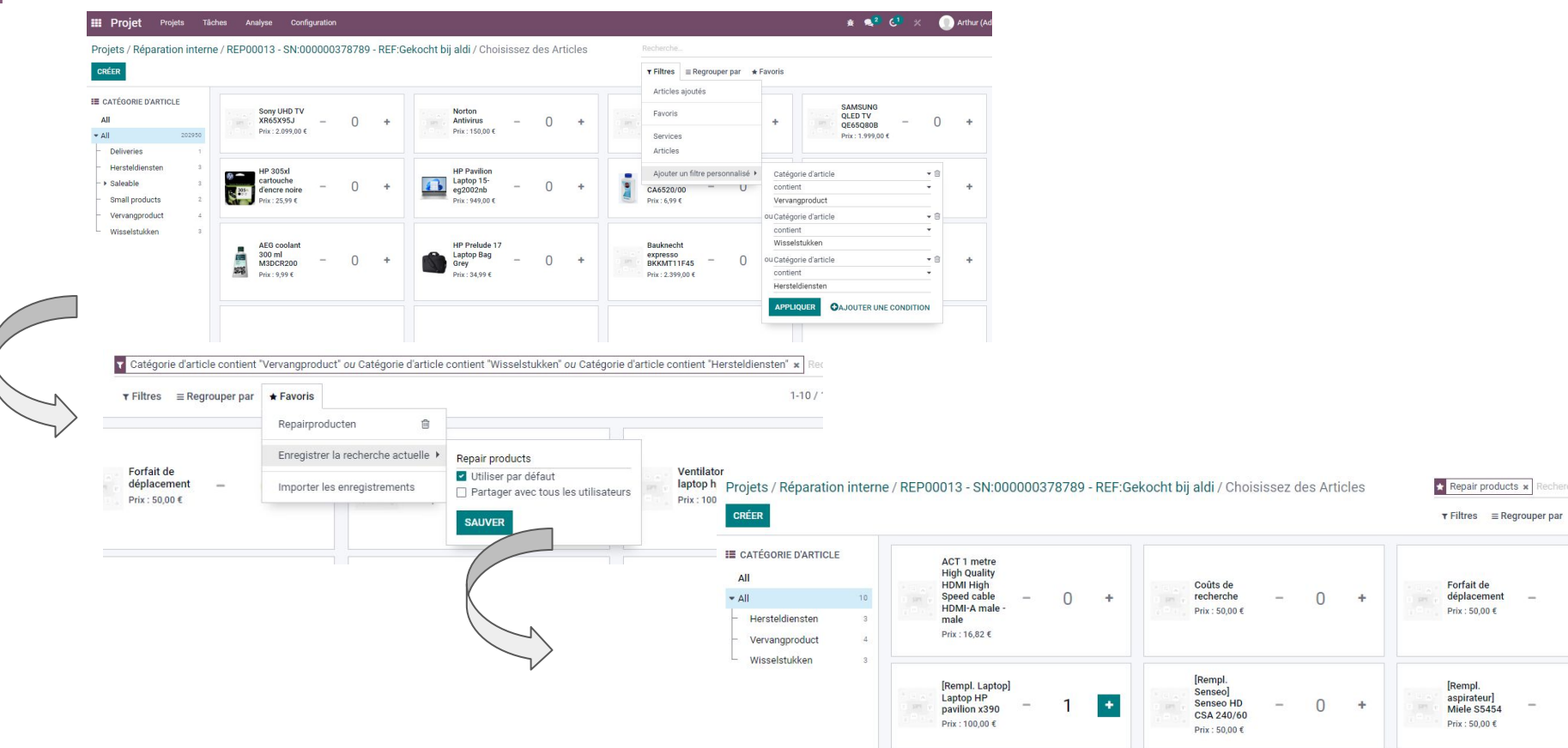

## Repair in: document de réparation client

Projets / Réparation interne / REP00013 - SN:000000378789 - REF:Gekocht bij aldi

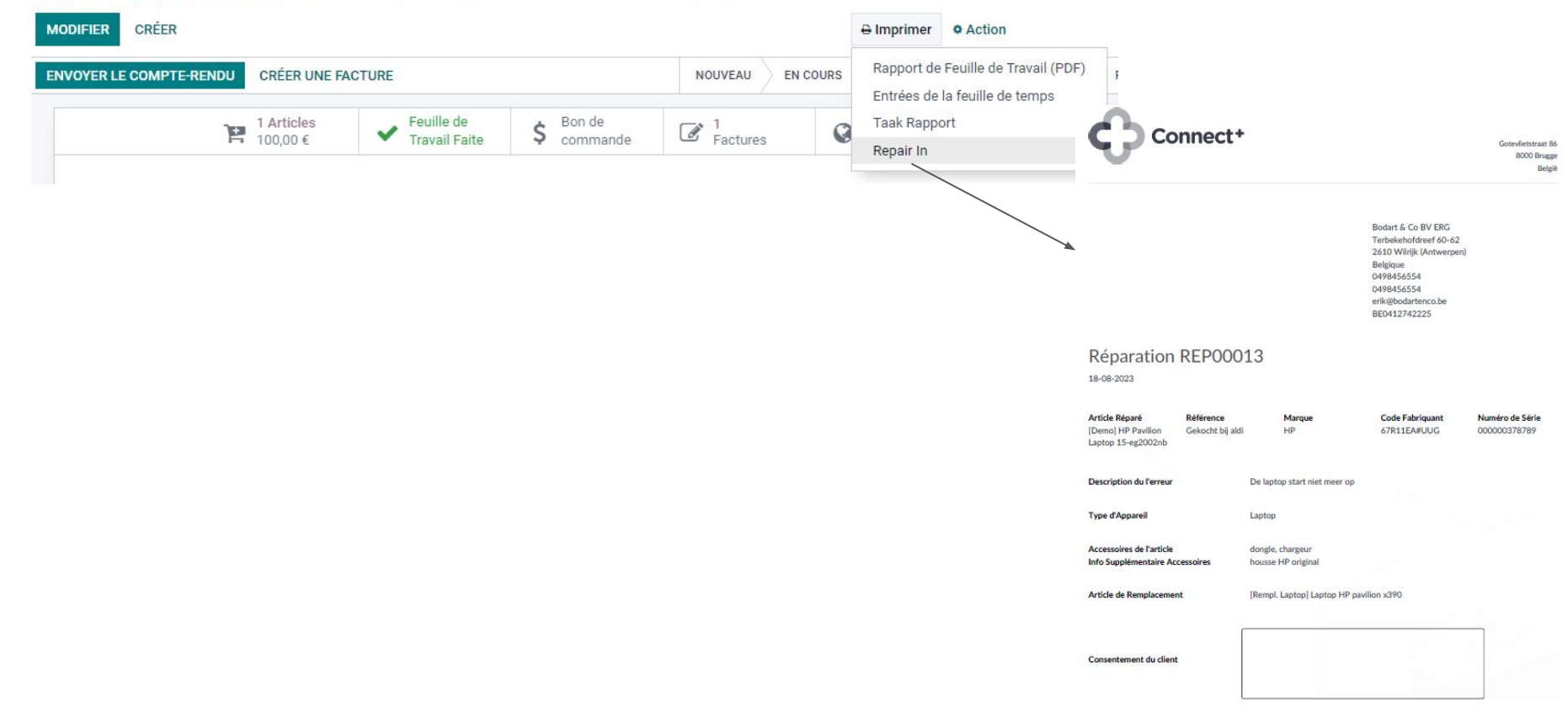

## Planification des interventions/réparations : planification du service sur le terrain dans le deuxième onglet

| III Services sur Site Mes Tâches | Toutes les tâches Planning                                 | Analyse Configuration |                                                                 |                              |                              |  |  |  |
|----------------------------------|------------------------------------------------------------|-----------------------|-----------------------------------------------------------------|------------------------------|------------------------------|--|--|--|
| Planning par Projet              | Par utilisate<br>Par projet<br>UR SEMAINE MO Par Feuille o | ur<br>de Travail      | ■ Projet > Responsable x<br>r Filtres ≡ Regrouper par ★ Favoris |                              |                              |  |  |  |
|                                  |                                                            |                       | 28 août 2023 - 03 septembre 2023                                |                              |                              |  |  |  |
| Planification                    | lundi, 28                                                  | mardi, 29             | mercredi, 30                                                    | jeudi, 31                    | vendredi, 1er                |  |  |  |
| – Livraison                      |                                                            |                       | 4                                                               |                              |                              |  |  |  |
| Tâches non-assignées             |                                                            |                       |                                                                 |                              |                              |  |  |  |
| P Peter                          |                                                            |                       | S00044: Levering                                                |                              |                              |  |  |  |
|                                  |                                                            |                       | S00043: Levering                                                |                              |                              |  |  |  |
|                                  |                                                            |                       | S00041: Levering                                                |                              |                              |  |  |  |
|                                  |                                                            |                       | S00040: Levering                                                |                              |                              |  |  |  |
| - Réparation externe             |                                                            |                       |                                                                 | 1                            |                              |  |  |  |
| Tâches non-assignées             |                                                            |                       |                                                                 |                              |                              |  |  |  |
| 2 Patrick                        |                                                            |                       |                                                                 | REP00034                     |                              |  |  |  |
| – Réparation interne             |                                                            |                       | 3 4                                                             | 4 5                          | 4                            |  |  |  |
| Tâches non-assignées             |                                                            |                       |                                                                 |                              |                              |  |  |  |
| Arthur (Admin)                   |                                                            |                       | REP00013 - SN:                                                  |                              |                              |  |  |  |
| Patrick                          |                                                            |                       | REP00015 - SN: REP00008 - SN:                                   | REP00046                     | REP00024 - SN:4454554878AQIP |  |  |  |
|                                  |                                                            |                       | REP00013 - SN:                                                  | REP00044 - SN:00000378789    | REP00022 - SN:00000455112    |  |  |  |
|                                  |                                                            |                       |                                                                 | REP00040                     | REP00020                     |  |  |  |
|                                  |                                                            |                       |                                                                 | REP00029 - SN:4454554878AQIP | REP00018                     |  |  |  |
| 1 Sophie                         |                                                            |                       | REP00016 - SN: REP00010                                         | REP00026 - SN:               |                              |  |  |  |
|                                  |                                                            |                       | REP00006 - SN:                                                  |                              |                              |  |  |  |
|                                  |                                                            |                       | Wi fi probleem                                                  |                              |                              |  |  |  |
| Total                            |                                                            |                       |                                                                 |                              |                              |  |  |  |
|                                  |                                                            |                       | 7 4                                                             | 4 6                          | 4                            |  |  |  |

#### Best practice: Liste de toutes les tâches avec code postal, groupé par Date>responsable, filtré sur futur pour déterminer date d'intervention/livraison

| III Services sur Site Mes Tâches Toutes les tâches Planning | Analyse Configuration |                    |                    |                                       |                     |             | 🖈 🕕 Arthur (Ar | dmin) |
|-------------------------------------------------------------|-----------------------|--------------------|--------------------|---------------------------------------|---------------------|-------------|----------------|-------|
| Toutes les tâches                                           |                       |                    | ■ Date de déb      | out: Jour > Responsable 🗙 🝸 Futur 🗙 🛛 | techerche           |             |                | Q     |
| CRÉER 🛃                                                     |                       |                    | <b>▼</b> Filtres ≡ | Regrouper par 🔺 Favoris               |                     | 1-3/3 < >   |                | 0     |
| Titre                                                       | Projet                | Client             | Assigné à          | Date de début 💌                       | Date de fin         | Code postal | Étiquettes     | ı     |
| ▼ 30 août 2023 (12)                                         |                       |                    |                    |                                       |                     |             |                |       |
| - Arthur (Admin) (1)                                        |                       |                    |                    |                                       |                     |             |                |       |
| C REP00013 - SN:000000378789 - REF:Gekocht bij aldi         | Réparation interne    | Bodart & Co BV ERG | 11                 | 30/08/2023 10:00:00                   | 30/08/2023 11:00:00 | 2610        | spb doa spoed  |       |
| Cynthia - compta (0)                                        |                       |                    |                    |                                       |                     |             |                |       |
| ▼ Patrick (3)                                               |                       |                    |                    |                                       |                     |             |                |       |
| REP00015 - SN:4545545454AQIP                                | Réparation interne    | Bodart & Co BV ERG | 2 Patrick          | 30/08/2023 09:00:00                   | 30/08/2023 10:00:00 | 2610        |                |       |
| C REP00013 - SN:000000378789 - REF:Gekocht bij aldi         | Réparation interne    | Bodart & Co BV ERG | 11                 | 30/08/2023 10:00:00                   | 30/08/2023 11:00:00 | 2610        | spb doa spoed  |       |
| C REP00008 - SN:SN0000010                                   | Réparation interne    | Karen Detrie       | 2 Patrick          | 30/08/2023 14:00:00                   | 30/08/2023 15:00:00 | 2000        |                |       |
| ▼ Peter (4)                                                 |                       |                    |                    |                                       |                     |             |                |       |
| S00040: Levering                                            | Livraison             | Patrick Degreef    | P Peter            | 30/08/2023 01:10:00                   | 30/08/2023 02:10:00 | 2630        |                |       |
| S00044: Levering                                            | Livraison             | Ellen De Weerdt    | P Peter            | 30/08/2023 09:05:00                   | 30/08/2023 10:05:00 | 2000        |                |       |
| S00043: Levering                                            | Livraison             | Tim Duhamel        | P Peter            | 30/08/2023 14:05:00                   | 30/08/2023 14:45:00 | 2610        |                |       |
| S00041: Levering                                            | Livraison             | Tim De Jongh       | P Peter            | 30/08/2023 16:05:00                   | 30/08/2023 16:30:00 | 2850        |                |       |
| ▼ Sophie (4)                                                |                       |                    |                    |                                       |                     |             |                |       |
| C REP00016 - SN:0000004                                     | Réparation interne    | Aqipia ERG         | Sophie             | 30/08/2023 11:00:00                   | 30/08/2023 12:00:00 | 2600        | spb doa        |       |
| C REP00006 - SN:SN0000010                                   | Réparation interne    | Karen Detrie       | 2 Sophie           | 30/08/2023 14:00:00                   | 30/08/2023 15:00:00 | 2000        |                |       |
| U Wi fi probleem                                            | Réparation interne    | Brice Van Nijs     | Sophie             | 30/08/2023 15:00:00                   | 30/08/2023 16:00:00 | 3090        |                |       |
| C REP00010                                                  | Réparation interne    | Lanckriet          | Sophie             | 30/08/2023 16:00:00                   | 30/08/2023 17:00:00 | 8000        |                |       |
| ▼ 31 août 2023 (6)                                          |                       |                    |                    |                                       |                     |             |                |       |
| Arthur (Admin) (0)                                          |                       |                    |                    |                                       |                     |             |                |       |
| Cynthia - compta (0)                                        |                       |                    |                    |                                       |                     |             |                |       |
| - Patrick (5)                                               |                       |                    |                    |                                       |                     |             |                |       |
| C REP00029 - SN:4454554878AQIP                              | Réparation interne    | Aqipia ERG         | 2 Patrick          | 31/08/2023 00:00:00                   | 01/09/2023 00:00:59 | 2600        |                |       |
| C REP00046                                                  | Réparation interne    | Jan Van Cauter     | Patrick            | 31/08/2023 00:00:00                   | 31/08/2023 23:59:59 | 1800        |                |       |
| C REP00044 - SN:000000378789                                | Réparation interne    | Bodart & Co BV ERG | Patrick            | 31/08/2023 00:00:00                   | 31/08/2023 23:59:59 | 2610        |                |       |
| C REP00040                                                  | Réparation interne    | Abert Guilaume     | 2 Patrick          | 31/08/2023 00:00:00                   | 31/08/2023 23:59:59 | 1640        | Go to Frontend | :     |
| C REP00034                                                  | Réparation externe    | Abert Guilaume     | Patrick            | 31/08/2023 15:00:00                   | 31/08/2023 16:00:00 | 1640        |                |       |

#### Le technicien enregistre les heures de travail, indique le diagnostique

#### Projets / Réparation interne / REP00038

| MODIFIER CRÉER                                          |                                                                      |                                            |                                                                                     |                  |                        |                    |                                |
|---------------------------------------------------------|----------------------------------------------------------------------|--------------------------------------------|-------------------------------------------------------------------------------------|------------------|------------------------|--------------------|--------------------------------|
| Ø ARRÊTER                                               | METTRE EN PAUSE 00                                                   | :03:20                                     |                                                                                     |                  |                        |                    |                                |
| Projets / Réparation interne / RE<br>MODIFIER CRÉER     | P00013 - SN:000000378789 - REF                                       | :Gekocht bij aldi<br>e I                   | imprimer • Action                                                                   |                  |                        |                    |                                |
| ☆ REP00013 - S                                          | N:000000378789 -                                                     | REF:Gekocht bij ald                        | li                                                                                  |                  |                        |                    |                                |
| Projet<br>Modèle de Feuille de Travail<br>Assigné à     | Réparation interne<br>Default Worksheet<br>Arthur (Admin)    Patrick | Client                                     | Bodart & Co BV ERO<br>Terbekehofdreef 60-62<br>2610 Wilrijk (Antwerpen)<br>Belgique | Mot de passe     |                        | dskądąjdh77        |                                |
| Info de réparation                                      | -                                                                    | Téléphone                                  | → Aller à<br>0498456554 □SMS                                                        | "Find my Iphone  | e" est désactivé       |                    |                                |
| Produit de réparation<br>Numéro de série                | [Demo] HP Pavilion Laptop 15-<br>eg2002nb<br>000000378789            | Mobile<br>Ligne de vente<br>Date planifiée | 0498456554<br>\$00024 - Service on Timesheet<br>30/08/2023 10:00 00 →               | Garantie de répa | aration                | Oui                |                                |
| Référence de l'article<br>Marque de l'article           | Gekocht bij aldi<br>HP                                               | Étiquettes                                 | 30/08/2023 11:00:00<br>(spb) (dog) (spoed)                                          | Description      | Feuilles de temps      | Analyse du Magasin | Analyse du Vendeur/Fournisseur |
| Code Fabriquant<br>Type d'Appareil<br>Accessoires       | 67R11EA#UUG<br>Laptop<br>(dongle)(chargeur)                          | Logistiques de réparation                  | 767898787                                                                           | Update du softw  | vare + remplacer porte | usb                |                                |
| Info Supplémentaire Accessoires<br>Code d'accès         | housse HP original                                                   | Centre de service<br>Coût global           | HP - Hewlett Packard<br>150,00                                                      |                  |                        |                    |                                |
| Login<br>Mot de passe<br>"Find my Iphone" est désactivé | enehen<br>dskqdajdh77<br>🗀                                           |                                            |                                                                                     |                  |                        |                    |                                |
| Garantie de réparation Description Feuilles de temps    | Oui Analyse du Magasin Analyse du Vendeur/F                          | ournisseur                                 |                                                                                     |                  |                        |                    |                                |
| Heures prévues 00:00<br>initialement                    |                                                                      | Progression                                | 0%                                                                                  |                  |                        |                    |                                |
| Date 🕶                                                  | Employé Descrip                                                      | tion                                       | Heures passé                                                                        |                  |                        |                    |                                |
| 02/08/2023                                              | Patrick Softwa                                                       | re update                                  | 00:30 💼                                                                             |                  |                        |                    |                                |
| 21/08/2023                                              | Patrick Vervan                                                       | gen USB poort                              | 01:00 🗃                                                                             |                  |                        |                    |                                |
| Ajouter une ligne                                       |                                                                      |                                            |                                                                                     |                  |                        |                    |                                |

## Option: Le technicien signe la feuille de travail

Tâches / REP00013 - SN:000000378789 - REF:Gekocht bij aldi (copie)

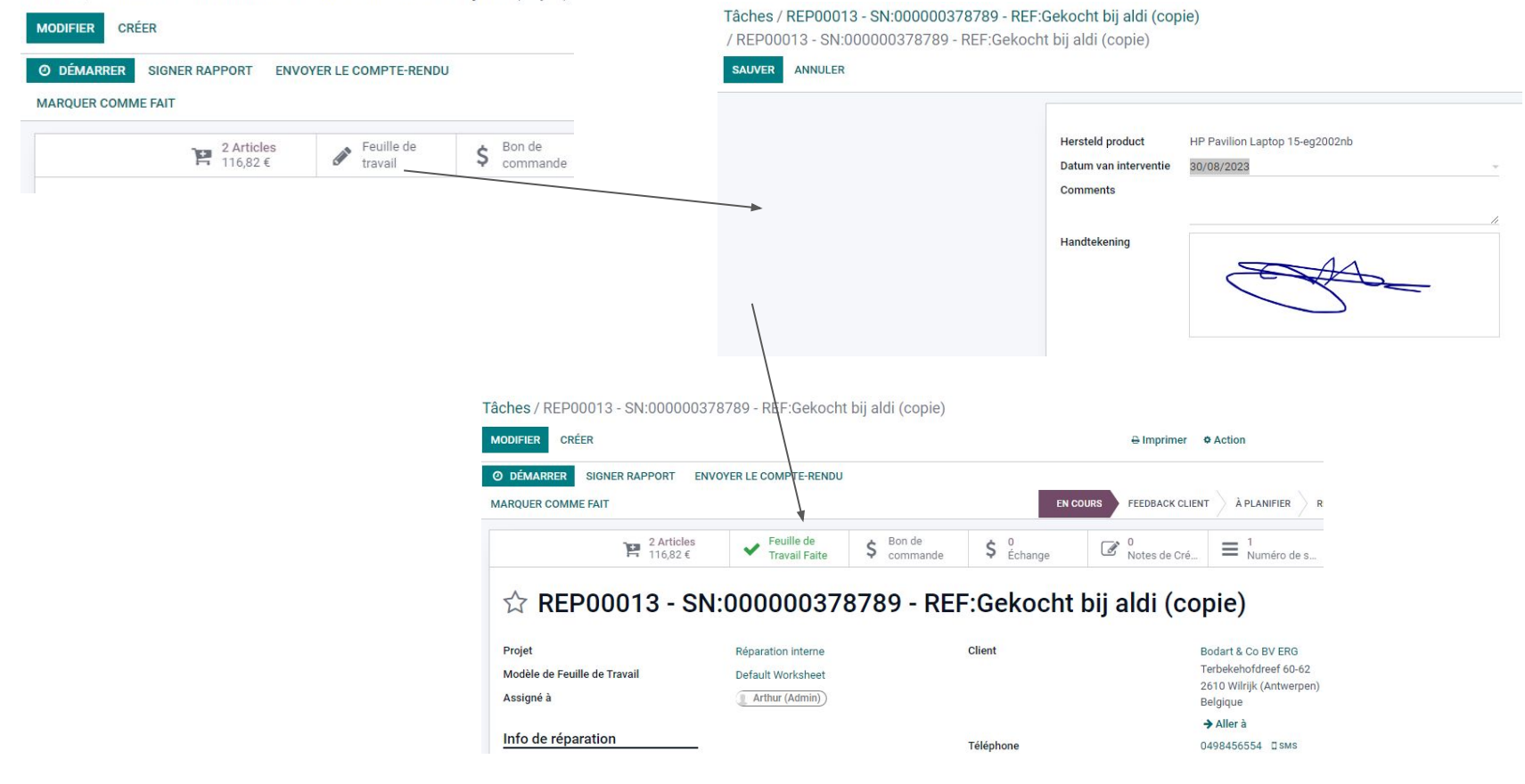

### Lorsque vous travaillez sur place, l'option "Signer Rapport" (portail client) pourrait être utilisée.

Projets / Réparation interne / REP00048 - SN:00000545487

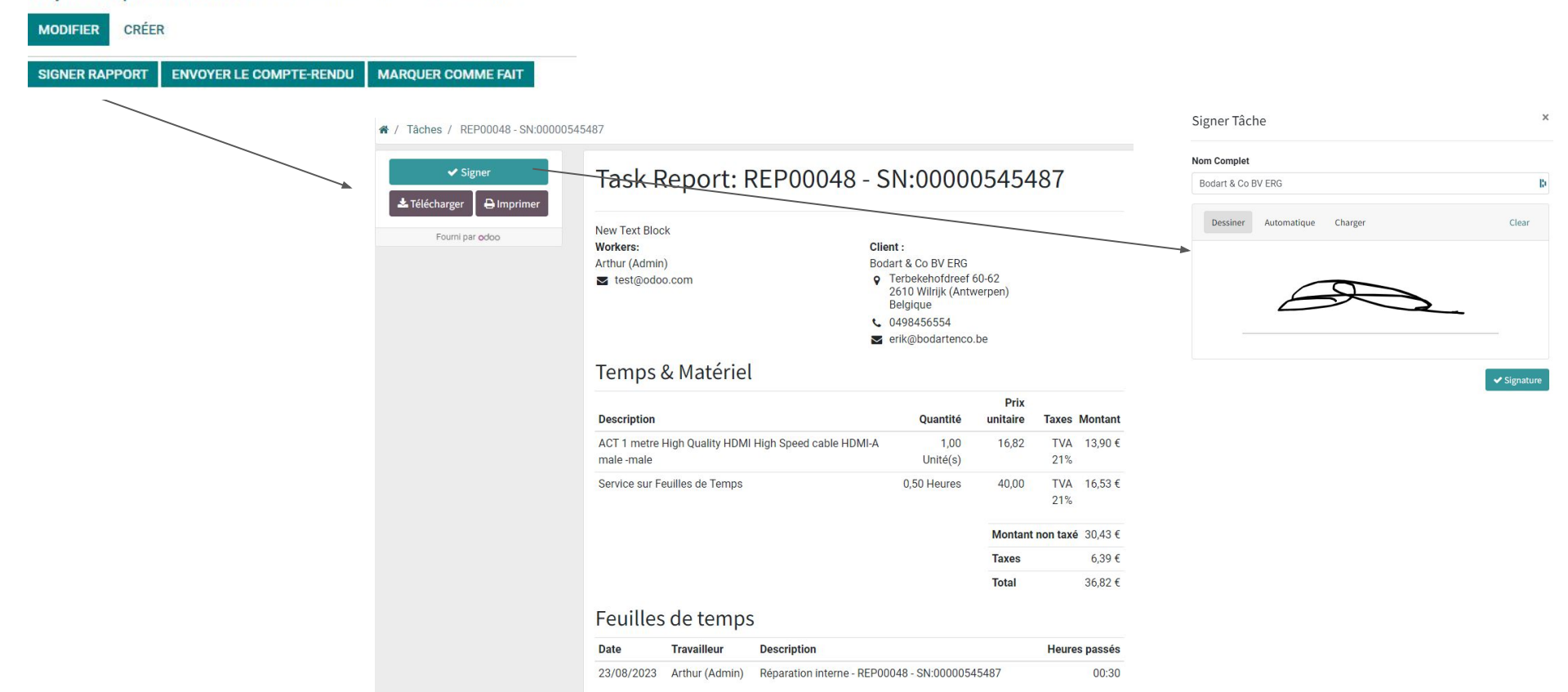

#### Marquer comme fait : heures sur le bon de commande, prêt pour la facturation (affichage du diagnostique magasin) Connect+ Gotevlietstraat 86 8000 Brugge

MODIFIER CRÉER SIGNER RAPPORT ENVOYER LE COMPTE-RENDU MARQUER COMME FAIT O DÉMARRER Tâches / REP00013 - SN:000000378789 / S00050 MODIFIER Imprimer 
 Action ENVOYER LA FACTURE PRO FORMA ENVOYER PAR EMAIL ANNULER BON DE COMMAND CRÉER UNE FACTURE DEVIS DEVIS ENVOYE Aperçu O 1 Heures Enregistrá Projet Tâches Livraison S00050 Client Bodart & Co BV ERG Date de la commande 23/08/2023 16:45:19 Terbekehofdreef 60-62 Liste de prix Liste de prix publique (EUR) 2610 Wilrijk (Antwerpen) Conditions de Belgigue - BE0412742225 paiement Employé Arthur (Admin) Adresse de facturation Bodart & Co BV FRG Adresse de livraison Redart & Co BV EDG Modèle de devis Lignes de la commande Autres informations Article Description UdM Prix unitaire Prix unitaire HTVA Taxes Rem % Sous-total Quantité ACT 1 metre High Quality HDMI ... ACT 1 metre High Quality HDMI 1.00 Unité 13,90 € (21% (Biens) 0.00 13 90 £ 🛱 High Speed cable HDMI-A male -Service sur Feuilles de Temps Service sur Feuilles de Temps 0.75 40.00 33,06 € (21% (Biens)) 0,00 24,79 € 🔒 Heures Diagnosis: software update + remplacer porte usb Ajouter un article Ajouter une section Ajouter une note A JOUTER LINE EXPÉDITION COUPON PROMOTIONS Montant HT: 20 60 € TVA 21%: 8136 Total: 46.82 € Marge: 38,69 € (100%)

Tâches / REP00013 - SN:000000378789

Date de la facture : 23/08/2023

8

Date d'échéance :

Origine : \$00050

Bodart & Co BV ERG Terbekehofdreef 60-62

TVA- BE0412742225

2610 Wilrijk (Antwerpen) Belgique

België

| DESCRIPTION                                                       | QUANTITÉ         |       | TAXES      | MONTANT |
|-------------------------------------------------------------------|------------------|-------|------------|---------|
| ACT 1 metre High Quality HDMI High Speed cable HDMI-A male - male | 1,00<br>Unité(s) | 16,82 | TVA<br>21% | 13,90€  |
| Service sur Feuilles de Temps                                     | 0,75 Heures      | 40,00 | TVA<br>21% | 24,79€  |
| Diagnosis: software update + remplacer porte usb                  |                  |       |            |         |

| Montant HT | 38,69   |  |  |  |  |
|------------|---------|--|--|--|--|
| TVA 21%    | 8,13 €  |  |  |  |  |
| Total      | 46,82 € |  |  |  |  |

Merci d'utiliser la communication suivante pour votre paiement: INV/2023/00039

Eacture INV/2023/00039

23/08/2023

## Le client récupère l'appareil -> recherche de la réparation par le biais de la fiche de contact

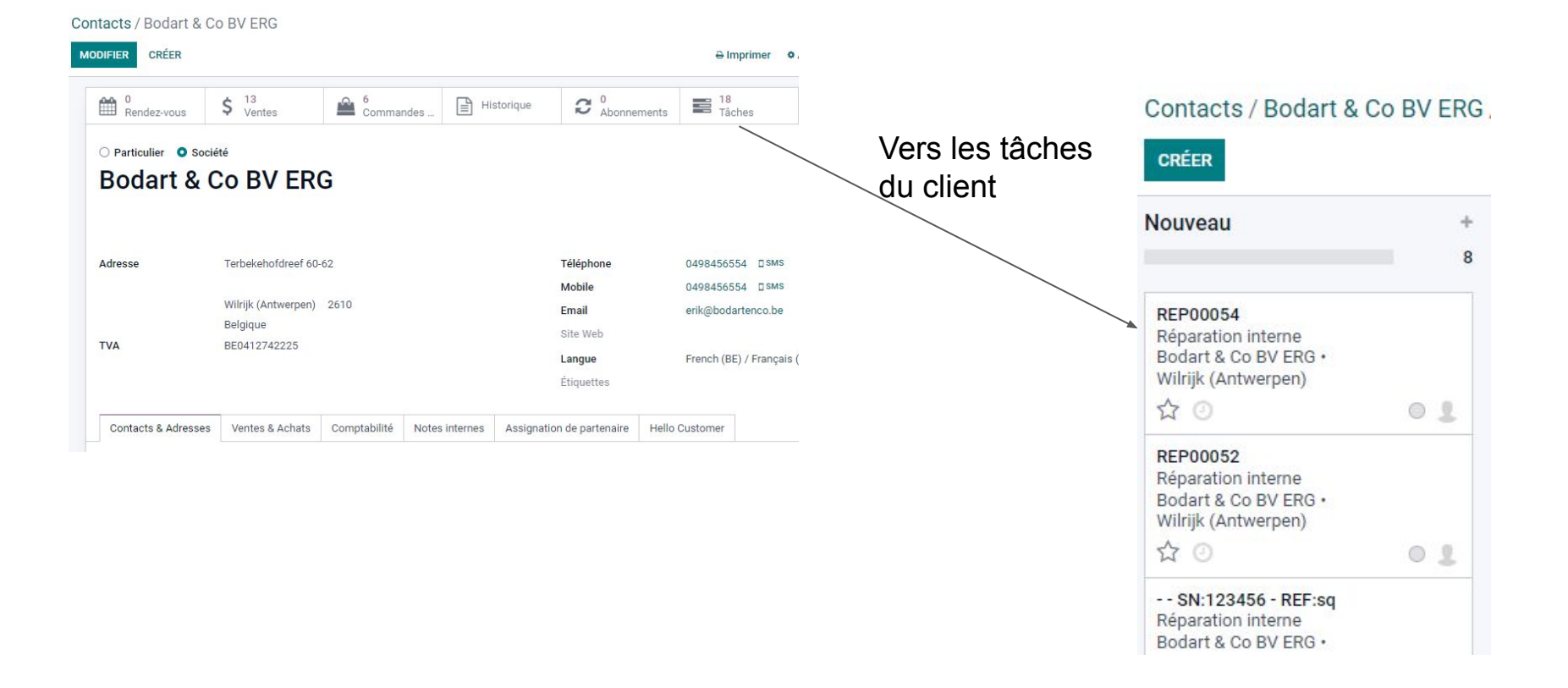

## Le client vient chercher l'appareil → Projet - Tâches (recherche par client, numéro de téléphone, numéro de série...)

| Projet Projets                                                                       | Tâches | Analyse Configuration                                                                                     |     |                                                                                                    |              |                                                             |                                                                                                    |                                                                                            |
|--------------------------------------------------------------------------------------|--------|----------------------------------------------------------------------------------------------------|-----|----------------------------------------------------------------------------------------------------|--------------|-------------------------------------------------------------|----------------------------------------------------------------------------------------------------|--------------------------------------------------------------------------------------------|
| Tâches                                                                               |        |                                                                                                    |     |                                                                                                    |              |                                                             | Y Mes Tâches 🗙 Br                                                                                                   | ice                                                                                        |
| CRÉER<br>Nouveau                                                                     | +      | Nouveau                                                                                                   | +   | En Cours                                                                                                    | +            | Done                                                        | Rechercher Tâche<br>Rechercher Code<br>Rechercher Étique<br>Rechercher Assig<br>Rechercher Projet                   | e pour: Brice<br>RMA pour: Brice<br>ettes pour: Brice<br>né à pour: Brice<br>t pour: Brice |
| REP00054<br>Réparation interne<br>Bodart & Co BV ERG •<br>Wilrijk (Antwerpen)<br>☆ ② | 01     | REP00042 - SN:00000545487<br>(copie)<br>Réparation externe<br>Bodart & Co BV ERG •<br>Wilrijk (Antwerpen) |     | REP00013 - SN:00000037<br>REF:Gekocht bij aldi (copie<br>Réparation interne<br>Bodart & Co BV ERG •<br>Wilrijk (Antwerpen) | 8789 -<br>2) | Wi fi probleem<br>Livraison<br>Brice Van Nijs<br>10/03/2023 | <ul> <li>Rechercher Étape</li> <li>Rechercher Client</li> <li>Rechercher Bon d</li> <li>Rechercher Tâche</li> </ul> | pour: Brice<br>pour: Brice<br>le commande po<br>parente pour: B<br>30/08/202;              |
| REP00052<br>Réparation interne<br>Bodart & Co BV ERG ↔<br>Wilrijk (Antwerpen)        | • 1    | ☆ ○<br>REP2300039<br>Réparation externe<br>Bodart & Co BV ERG・<br>Wilrijk (Antwerpen)<br>☆ ○              | 0 2 | • spb • doa • spoed<br>30/08/2023<br>☆ ②                                                                                   | 0 2          | W O                                                         |                                                                                                    |                                                                                            |

## **Option:** échange

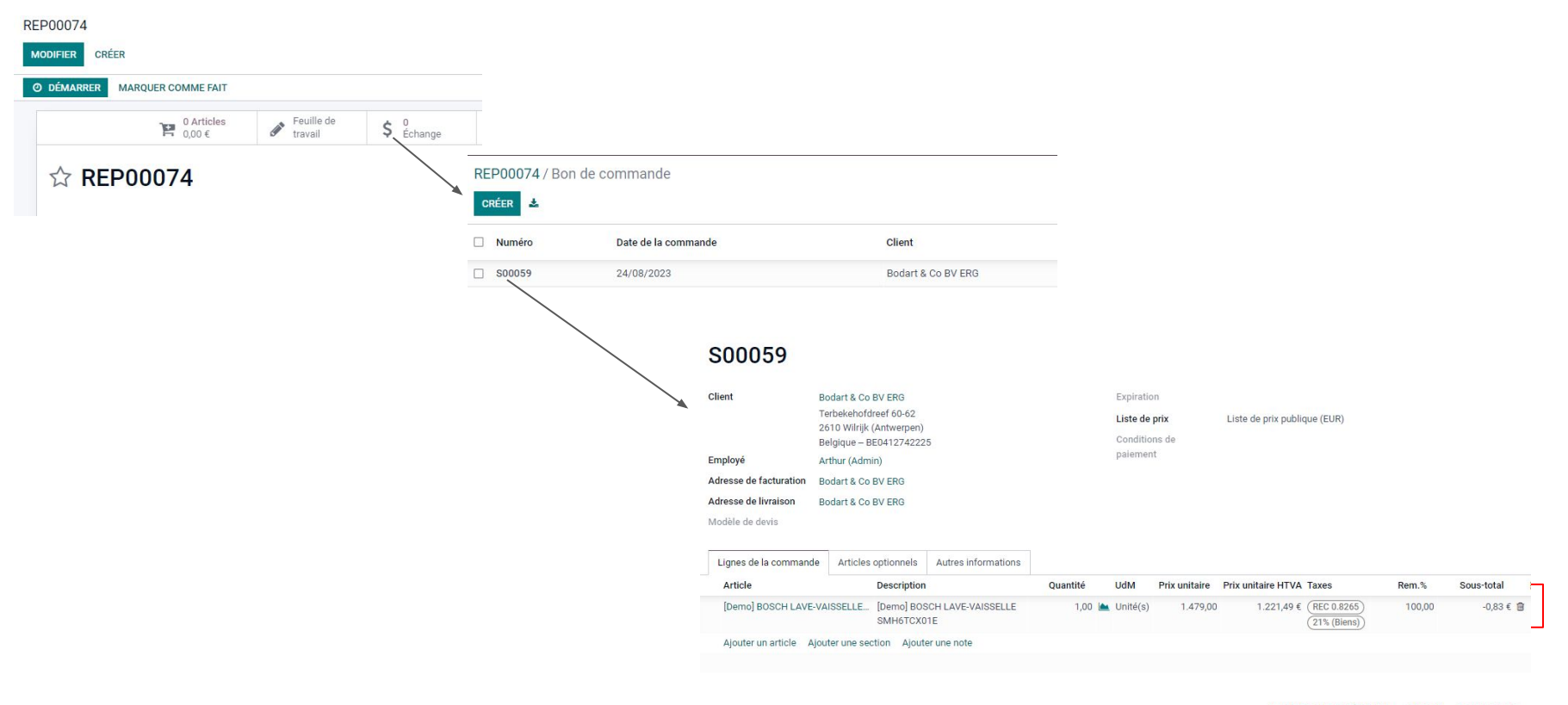

#### AJOUTER UNE EXPÉDITION COUPON PROMOTIONS

 Montant HT:
 -0,83 €

 Recupel:
 0,83 €

 TVA 21%:
 0,00 €

 Total:
 0,00 €

## **Option: note de crédit**

Projets / Réparation interne / REP00072

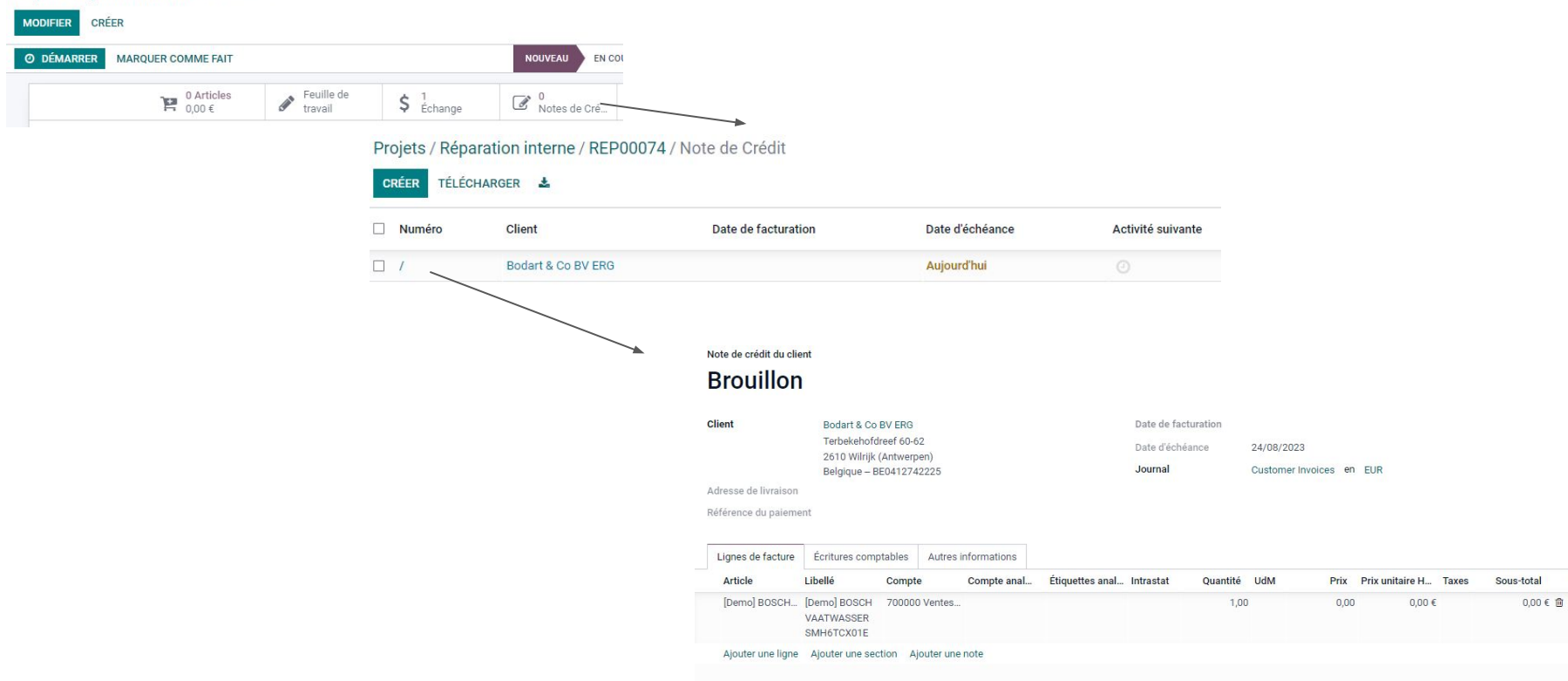

-

## 🕐 Aperçu de l'état d'avancement : tâches, vue liste

Grouper par projet, puis filter l'étape "Fini" et ordonner par "Créer le"

| Ш Р                 | rojet Projets       | Tâches         | Analyse                     | Configuration         |                                          |        |                |                      |                       |                                 |                   |              | Arthur (Adm    |
|---------------------|---------------------|----------------|-----------------------------|-----------------------|------------------------------------------|--------|----------------|----------------------|-----------------------|---------------------------------|-------------------|--------------|----------------|
| Tâche               | es                  |                |                             |                       |                                          |        | ≡ Projet ×     | Étape ne contient pa | as "Fini" × Recherche |                                 |                   |              |                |
| CRÉEI               | R 🕹                 |                |                             |                       |                                          |        | ▼ Filtres =    | Regrouper par 🛛 🛧 F  | avoris                |                                 | 1-3/3 < >         |              | <u>in in O</u> |
|                     | Titre               |                |                             |                       | Produit de réparation                    | Marque | e de l'article | Assigné à            | Créé le 🔻             | Dernière mise à jour de l'étape | Activité suivante | Étiquettes   | Étape          |
| ▶ Livrai            | son (10)            |                |                             |                       |                                          |        |                |                      |                       |                                 |                   |              |                |
| 🕶 Répa              | ration externe (3)  |                |                             |                       |                                          |        |                |                      |                       |                                 |                   |              |                |
|                     | Wasmachine - Leve   | ering          |                             |                       |                                          |        |                |                      | 03/03/2023 16:45:19   | 03/03/2023 16:45:19             |                   |              | Nouveau        |
|                     | REP2300039          |                |                             |                       |                                          |        |                | 👤 Arthur (Admin)     | 22/08/2023 14:45:48   | 22/08/2023 14:45:48             |                   |              | Nouveau        |
|                     | REP00042 - SN:000   | 000545487 (cop | oie)                        |                       | [Demo] HP Pavilion Laptop 15-eg2002nb    | HP     |                | 1 Arthur (Admin)     | 23/08/2023 15:32:38   | 23/08/2023 15:32:38             |                   |              | Nouveau        |
| 🕶 Répa              | ration interne (26) |                |                             |                       |                                          |        |                |                      |                       |                                 |                   |              |                |
|                     | REP00004 - SN:123   | 3456789        |                             |                       | [ALGU3] Samsung Galaxy a53 5g 128gb noir | Samsu  | ng             | 20                   | 09/03/2023 10:28:53   | 21/06/2023 15:46:50             |                   |              | Nouveau        |
|                     | Wi fi probleem      |                |                             |                       |                                          |        |                | 2 Sophie             | 21/06/2023 15:44:55   | 21/06/2023 15:45:09             |                   |              | Nouveau        |
|                     | REP00006 - SN:SN    | 0000010        |                             |                       | Huawei laptop matebook 14 i7             | Huawe  | I              | Sophie               | 17/08/2023 15:22:42   | 17/08/2023 15:22:42             |                   |              | Nouveau        |
|                     | REP00008 - SN:SN    | 0000010        |                             |                       | Huawei laptop matebook 14 i7             | Huawe  | i              | 2 Patrick            | 17/08/2023 15:27:40   | 23/08/2023 15:17:11             |                   |              | RMA            |
|                     | REP00010            |                |                             |                       | [DEMO10] SAMSUNG QLED TV QE65Q80B        | Samsu  | ng             | 11                   | 17/08/2023 17:58:11   | 17/08/2023 17:59:20             |                   |              | À planifier    |
|                     | REP00013 - SN:000   | 0000378789 - R | EF:Gekocht b                | ij al <mark>di</mark> | [Demo] HP Pavilion Laptop 15-eg2002nb    | HP     |                | 11                   | 18/08/2023 17:23:01   | 23/08/2023 16:26:22             |                   | spb doa spoe | RMA            |
| <ul><li>고</li></ul> | REP00016 - SN:000   | 00004          |                             |                       | [Demo] HP Pavilion Laptop 15-eg2002nb    | HP     |                | 2 Sophie             | 21/08/2023 09:33:17   | 21/08/2023 09:34:41             |                   | spb doa      | En Cours       |
|                     | REP00017 - SN:000   | 0000378789 - R | EF:ge <mark>koc</mark> ht b | j aldi                | [Demo] HP Pavilion Laptop 15-eg2002nb    | HP     |                | 2 Arthur (Admin)     | 21/08/2023 10:39:56   | 21/08/2023 10:39:56             |                   |              | Nouveau        |

## Aperçu du statut : possibilité d'ajouter des champs (par exemple, créé le / dernière mise à jour)

| <b>III Projet</b> Projets Tâches Analyse Configuration                                                                                                    |                                                                                                    |                                                                                                  |                                                                                                    |                                                             |                                                                                                    |                                                                                                    |                   | 🔍 <sup>2</sup> C <sup>1</sup> X 🕕 Arthur (Admin)                                                                                                    |
|----------------------------------------------------------------------------------------------------|----------------------------------------------------------------------------------------------------|--------------------------------------------------------------------------------------------------|----------------------------------------------------------------------------------------------------|-------------------------------------------------------------|----------------------------------------------------------------------------------------------------|----------------------------------------------------------------------------------------------------|-------------------|----------------------------------------------------------------------------------------------------|
| Tâches                                                                                                    |                                                                                                    |                                                                                                  |                                                                                                    | * Apercu projet * Reche                                     | rche                                                                                                    |                                                                                                    |                   | Q                                                                                                    |
| CRÉER 🕹                                                                                                    |                                                                                                    |                                                                                                  |                                                                                                    | ▼ Filtres ≡ Regrouper p                                     | oar ★ Favoris                                                                                                    |                                                                                                    | 1-3/3 < >         | II II II II II II II II II II II II II                                                                                                    |
| Titre                                                                                                    | Projet Clie                                                                                                    | ent                                                                                              | Assigné à                                                                                                    | Heures passées Pro                                          | ogression Créé le                                                                                                    | Dernière mise à jour le                                                                                         | Activité suivante | Étiquettes Étape I                                                                                                    |
| Livraison (1)     Pone (1)     Réparation externe (3)     Nouveau (2)     ☆ REP00042 - SN:00000545487 (copie)     ☆ REP2300039     Fini (1)     Réparation interne (15)                  | Réparation externe Boo<br>Réparation externe Boo                                                                                                    | dart & Co BV ERG<br>dart & Co BV ERG                                                             | <ol> <li>Arthur (Admin)</li> <li>Arthur (Admin)</li> </ol>                                                                                                 | 00:00<br>01:00<br>01:00<br>01:00<br>01:00<br>00:00<br>05:45 | 0,00<br>0,00<br>0,00<br>0,00<br>0% 23/08/2023 15:32:38<br>0% 22/08/2023 14:45:48<br>0,00<br>0,00                                                                                                    | 23/08/2023 15:33:38<br>22/08/2023 14:45:48                                                                      | 0                 | <ul> <li>Priorité</li> <li>Projet</li> <li>Client</li> <li>Assigné à</li> <li>Heures prévues initialement</li> <li>Heures passées</li> <li>Heures passées sur les sous-tâches</li> <li>Heures totales</li> <li>Heures restantes</li> <li>Berorasesine</li> </ul> |
| ✓ Nouveau (6)                                                                                                    |                                                                                                    |                                                                                                  |                                                                                                    | 00:00                                                       | 0,00                                                                                                    |                                                                                                    |                   | Créé le                                                                                                    |
| ☆         REP00054           ☆         REP00052           ☆        SN:123456 - REF:sq           ☆         REP00038           ☆         REP00017 - SN:000000378789 - REF:gekocht bij aldi | Réparation interne         Boo           Réparation interne         Boo           Réparation interne         Boo           Réparation interne         Boo           Réparation interne         Boo           Réparation interne         Boo           Réparation interne         Boo | dart & Co BV ERG<br>dart & Co BV ERG<br>dart & Co BV ERG<br>dart & Co BV ERG<br>dart & Co BV ERG | <ul> <li>Arthur (Admin)</li> <li>Arthur (Admin)</li> <li>Arthur (Admin)</li> <li>Arthur (Admin)</li> <li>Arthur (Admin)</li> <li>Arthur (Admin)</li> </ul> | 00:00<br>00:00<br>00:00<br>00:00<br>00:00                   | 0%         23/08/2023 15:36:27           0%         23/08/2023 15:36:18           0%         23/08/2023 15:21:42           0%         22/08/2023 15:21:42           0%         22/08/2023 14:42:51           0%         21/08/2023 10:39:56 | 23/08/2023 15:36:27<br>23/08/2023 15:36:18<br>23/08/2023 15:21:42<br>23/08/2023 15:47:17<br>23/08/2023 11:21:35 | 0<br>0<br>0<br>0  | <ul> <li>Dernière mise à jour le</li> <li>Activités</li> <li>Echéance</li> <li>Étiquettes</li> <li>État kanban</li> <li>Étape</li> </ul>                                                                                                    |
| C C REP00004 - SN:123456789                                                                                                    | Réparation interne Coo                                                                                                    | ca Cola                                                                                          | 10                                                                                                    | 00:00                                                       | 0% 09/03/2023 10:28:53                                                                                                    | 17/08/2023 17:36:16                                                                                             | 0                 | + Ajouter un champ personnalisé                                                                                                    |

## **Objectif de repair 3.0 : étendre la fonctionnalité standard**

- Numérotation automatique des réparations + dénomination (REP, numéro de série,..)
- Historique des achats par contact pour initier la réparation
- Ajouter des produits/services à un bon de commande liée à une tâche de réparation
- Champs pour description de panne pour client, diagnostique technicien, diagnostique fournisseur
- Champs standard supplémentaires (code d'accès, login, mot de passe, code RMA,...)
- Identification des accessoires remis
- Traitement de l'échange/note de crédit client
- Chercher le produit via le numéro de série (scan) dans la tâche de réparation
- Traitement des retours des clients et des fournisseurs par l'intermédiaire d'un stock dédié
- Ajouter un appareil de remplacement à la réparation
- Format standard du document de réparation à remettre au client

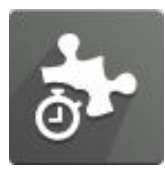

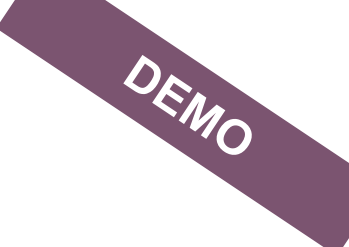

Votre client souhaite faire installer un antivirus sur l'ordinateur portable qu'il a récemment acheté chez vous. Il vous laisse son pc, ainsi qu'une sacoche d'ordinateur portable et un chargeur. Vous enregistrez ses données de connexion. Quelques jours plus tard, il vient chercher son ordinateur portable et paie les frais d'installation directement à la caisse.

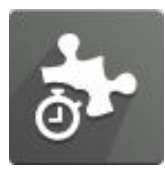

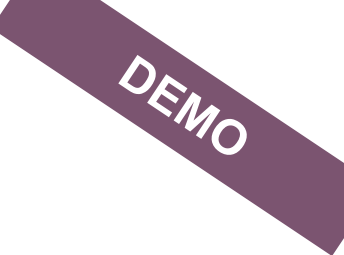

Votre client se rend dans votre magasin parce que sa machine à café est en panne. Vous vérifiez son historique d'achat dans l'application Contacts pour savoir s'il a acheté sa machine à café chez vous et si elle est toujours sous garantie.

À partir de l'historique des achats, vous créez une tâche avec toutes les informations dans l'application Projet et vous lui donnez un appareil de remplacement. Dès que la réparation est terminée, vous informez le client qu'il peut venir rechercher sa machine.

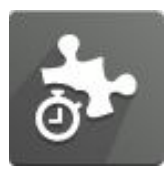

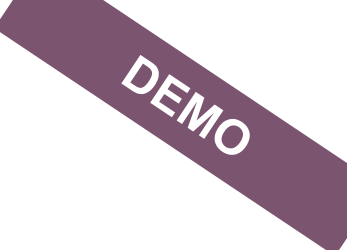

Votre client a un problème avec un ordinateur portable qu'il n'a pas acheté chez vous. Après l'analyse du problème, un devis de 200 euros est établi pour la réparation. Votre client reçoit votre devis et donne son accord. L'ordinateur portable est réparé et peut être récupéré quelques jours plus tard.

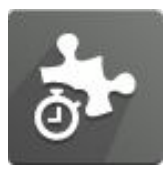

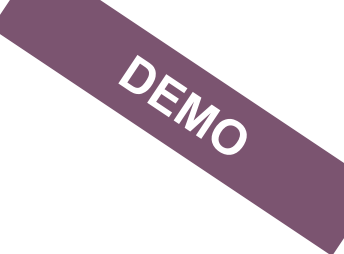

Un client vous appelle parce que sa télévision ne fonctionne plus. Vous consultez l'agenda de votre/vos technicien(s) et planifiez une intervention. Pour les interventions dans votre région, vous facturez des frais de déplacement de 50 €.

Le téléviseur ne semble pas être en panne, votre technicien remplace le câble HDMI qui n'est plus adapté. Il a travaillé pendant une demi-heure au total. Votre technicien fait signer le bon de travail au client après son intervention.

## Prochaines étapes

- Staging disponible le 04/09
- Les champs du studio restent disponibles MAIS si les champs par défaut de repair 1.0 sont cachés via Studio, la vue de repair 3.0 dans votre staging sera différente que celle de la démo.
- Soumettez vos remarques via info@connect-erp.com
- 15/09 repair 3.0 est disponible pour toutes les bases de données

## Options de soutien

| 01      | SUPPORT ODOO           | <ul> <li>Questions standard</li> <li>Gratuit</li> <li>Via ticket et téléphone 02 616 80 02</li> </ul>                                                                                                    |
|---------|------------------------|----------------------------------------------------------------------------------------------------|
| 02      | CONSULTANT ODOO        | <ul> <li>Questions spécifiques aux magasins</li> <li>Succes pack</li> </ul>                                                                                                    |
| 03      | CONNECT+ PRODUCT OWNER | <ul> <li>Questions concernant le PIM/les intégrations,<br/>suggestions de fonctionnalités</li> <li>Gratuit</li> <li>Courriel info@connect-erp.odoo.com</li> </ul>                                                 |
| 04      | ODOO CUSTOMER SUCCESS  | <ul> <li>Démonstration d'une nouvelle application,<br/>problème urgent (tickets standard en prio),<br/>ajustement du nombre d'utilisateurs</li> <li>Gratuit</li> <li>Mail algu@odoo.com - 02 616 87 89</li> </ul> |
| 05      | CONNECT+ REGION MGR    | Tarification - renouvellement du contrat                                                                                                    |
| 100mesn | CONNECT ERP PARTNER    | <ul> <li>Implementation complete</li> <li>Assistance spécifique aux magasins et formations<br/>dédiées</li> <li>Par le biais d'un accord propre avec le partenaire</li> </ul>                                     |

#### Rencontrer les partenaires Connect ERP et Odoo au Nekkerhal le 11/09

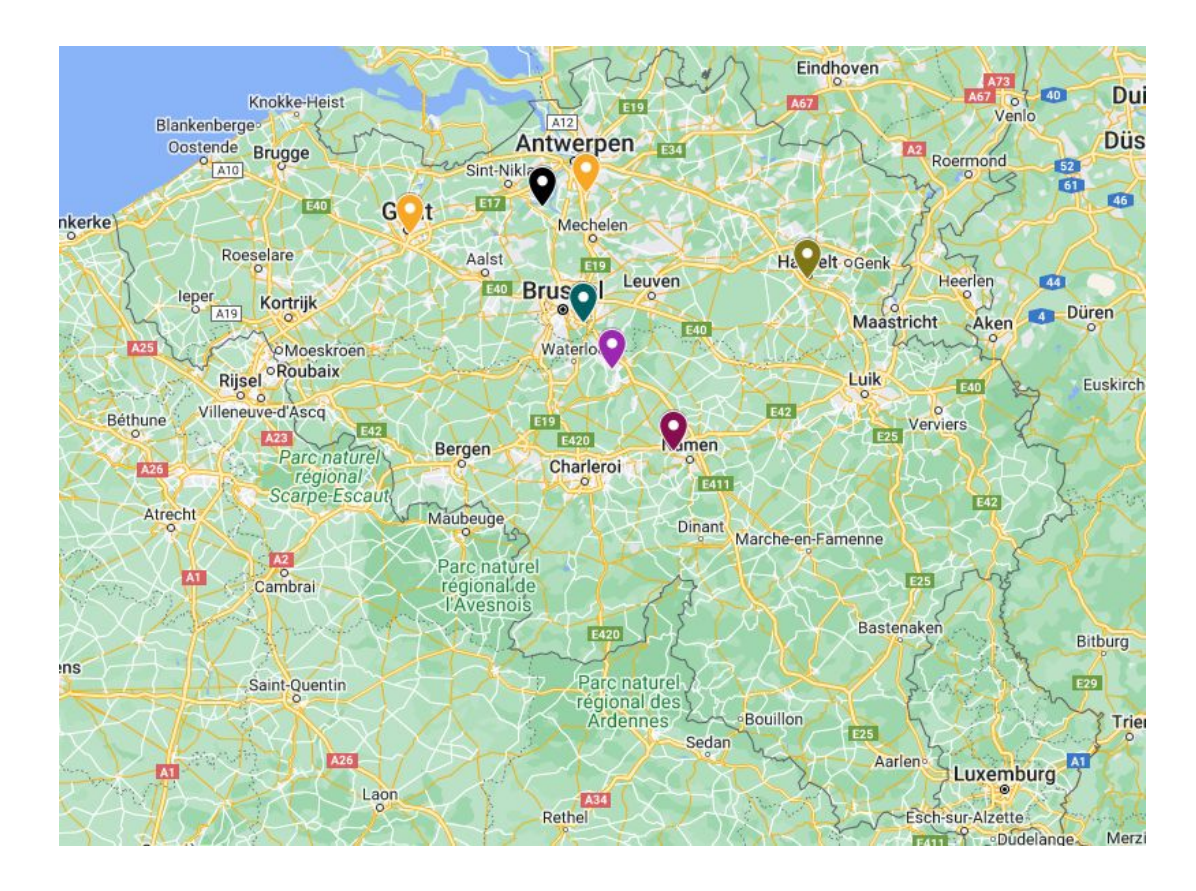

### Visitez connect-erp.odoo.com pour... aperçu des partenaires

Connect<sup>+</sup>

Accueil e-Learning Release Notes Demo Partenaires

aires FAQ NL FAQ FR Contact

Jan Huysmans 🔻

Contactez-nous

## Connect-ERP

Connect-ERP est un logiciel entièrement intégré conçu par Odoo pour les partenaires Connect+. Il comprend le point de vente, le service sur site, les intégrations avec Connect+ et bien d'autres applications et fonctionnalités.

Demonstration NL Demonstration FR Essai gratuit

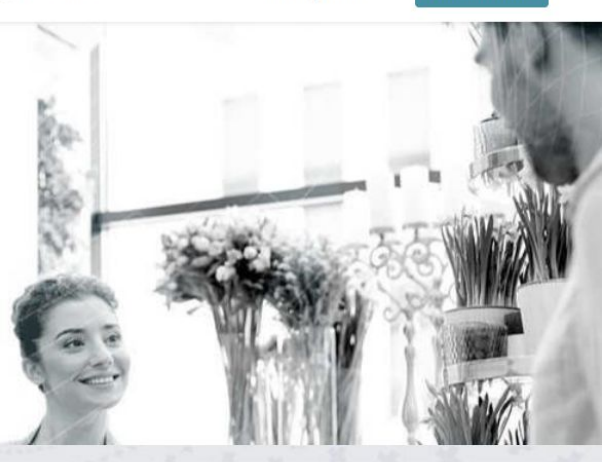

#### 3. Évoluer 4. Améliorer 1. Registrer 2. Apprendre Regardez les vidéos pour Créez votre compte en Restez à l'écoute pour Envoyez-nous vos indiquant votre adresse eapprendre à utiliser et à commentaires pour nous connaître toutes les nouvelles configurer Connect-ERP. mail et en définissant votre fonctionnalités. aider à améliorer Connectpropre mot de passe. FRP Create your account Watch the videos Read the release notes Send your feedback

#### Visitez connect-erp.odoo.com pour... video+présentation training

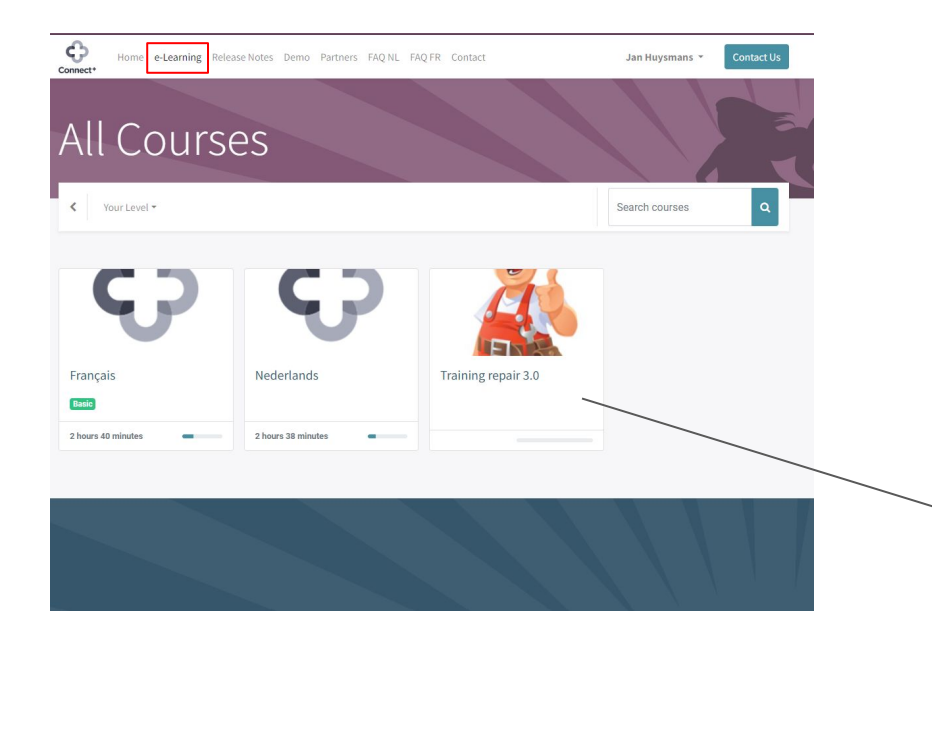

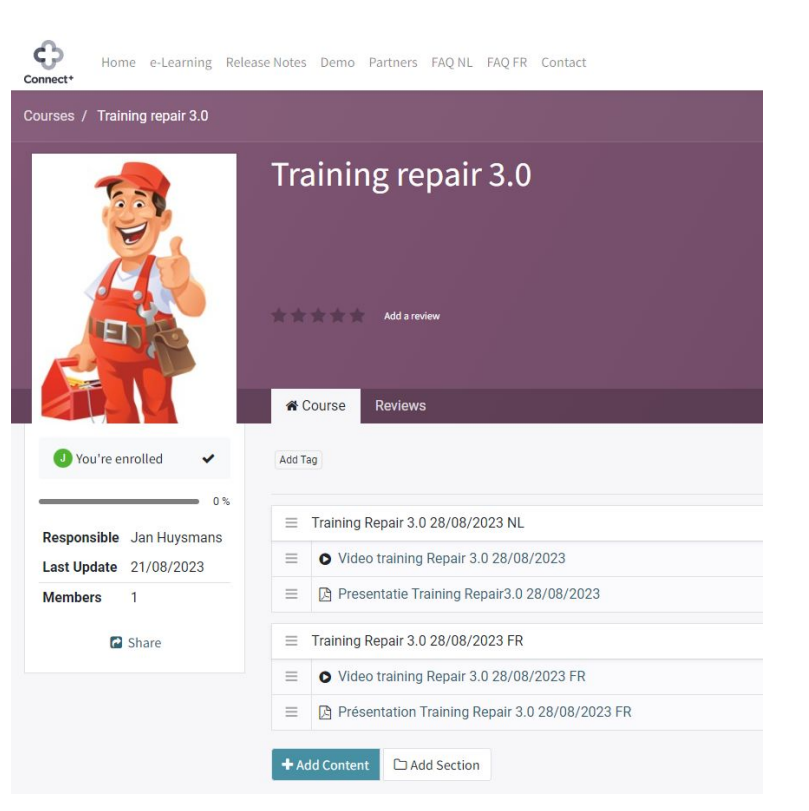

### Visitez connect-erp.odoo.com pour...FAQ après training days

| Home e-Learning Release Notes Demo Partners FAQ NL FAQ FR Contact                                                                                                    | Jan Huysmans | Contacteer ons                                                                                         |
|----------------------------------------------------------------------------------------------------|--------------|----------------------------------------------------------------------------------------------------|
| FAQ FR                                                                                                    |              |                                                                                                    |
|                                                                                                    | Zoek         | ٩                                                                                                    |
| ☆ Rechercher un article dans la caisse à l'aide d'un bon de commande                                                                                                    | I            | Jan Huysmans<br>50007xp                                                                                |
| Dominique Van Endert (dve)  point de vente vente caisse bon de commande 25 augustus 2023 Vous souhaitez rechercher une vente particulière dans la caisse sur la base d'un article acheté par votre client.                                                                                                    | *            | <ul> <li>Mijn benchten</li> <li>Favorieten</li> <li>Gevolgde posts</li> <li>Gevolgde labels</li> </ul> |
| Antwoord Reactie Coel                                                                                                    |              | Modereer tools                                                                                         |
| <ul> <li>Dominique Van Endert (dve)<br/>25 augustus 2023</li> <li>Vous ne pouvez pas faire cela dans votre calsse, seulement dans le back-end.</li> <li>Solution recommandée : dans l'application Contacts, utilisez le bouton Historique pour votre client<br/>et filtrez ou triez par l'élément souhaité.</li> </ul> |              | Gemarkeerd 0                                                                                           |

| Co | intects / | /Hist               | orique            |                                                                                                    |                   |                     |           | UNRESORT 1    |                            |                    |                    |           |                    |       |
|----|-----------|---------------------|-------------------|----------------------------------------------------------------------------------------------------|-------------------|---------------------|-----------|---------------|----------------------------|--------------------|--------------------|-----------|--------------------|-------|
| ٩  | atin A    |                     |                   | Introduction         Introduction           Data Scheler, Marcus Usges Georg, Tall         Teage Scheler, Tall         Teage Scheler, Tall         Teage Scheler, Tall           198000         Scheler, Marcus Usges Scheler, Tall         Teage Scheler, Tall         Teage Scheler, Tall         Teage Scheler, Tall           198000         Scheler, Marcus Usges Scheler, Tall         Teage Scheler, Tall         Teage Scheler, Tall |                   | >                   |           |               |                            |                    |                    |           |                    |       |
|    | Covenan   | Date de la commende | Fecture           | Date de la facture                                                                                                    | Reference Interne | Marque de l'article | Proteit   | Rochard       | or Commando pour: desid    | 10.00              |                    |           |                    | 1     |
|    | 506735    | 16/06/2023          | INC2023/08/00309  | 16/06/2023                                                                                                    | DangaBasho        |                     | (largel)  | one MOD Joint | (Bangeliecka) (CIM Ba.     | (19, 921)          |                    |           | Article attochable | 1,00  |
|    | 566724    | 11/06/2023          | INV:2023/05/00307 | 11/06/2023                                                                                                    | Semourg A20       | Samoung             | (Sameen   | A22 Serves    | Bernsong A25 Serves.       | (9911)             | 400789012345       | SAMLA22   | Article stockable  | 1,00  |
|    | 566722    | 11/08/2023          | INV:2023/93/81305 | 11/08/2023                                                                                                    | redsiges/\$       | Xuor4               | (were pr  | 9) Retrict    | (rediri pro 1) Redini Pr., | (9810)(9811)(9812) | 007890123450       | 80,2409   | Article stockable  | 3,00  |
|    | 508715    | 16/08/2023          | INN/2022/08/00361 | 16,09,2033                                                                                                    | Semurg A20        | Samoung             | Sensor    | AZE Serna     | [Samurg A25] Samue         | (94) (94) (96)     | 856784017385       | SIM_320   | Article modable    | 1,00  |
|    | SERTIS    | 16/68/2023          | IN10223/88/88361  | 16/08/2023                                                                                                    | Samurg A00        | Samoung             | plannun   | A23 Serma     | (Samoung A21) Samou        | (01)(012)(010)     | 456781012345       | \$386,420 | Article stockable  | 1,00  |
|    | \$19715   | 16/08/2023          | INV/2022/08/50261 | 16/08/2023                                                                                                    | Samurg A20        | Samoung             | Benoun    | A23 Serne     | (Sensing A20) Sense.       | (BH) (BH2) (BH2)   | 456701012346       | 5446,420  | Article stockable  | 1,00  |
|    | 506713    | 66/68/2023          | INV:0923/93/96355 | 06/08/2023                                                                                                    |                   | Hema                | HONEINS   | ge/videoads.  | HEM/beek/videosdap.        |                    | 40474434374.       | 04200343  | Article stockable  | 1,00  |
|    | 506736    | 06/06/2023          | RMW22229/00135(0. | 06/08/2023                                                                                                    | AC9000            | ACT                 | (AC\$000) | ACT UNIVER.   | (ACSOLE) ACT UNIVER.       |                    | 8716654882.        | A09000    | Article stockable  | -1,00 |
|    | 076700    | 64.04.000           | anororowakianacy  | 10.00.0000                                                                                                    | 10000             | 4/17                | Incident  | ACTORNAL D    | Incoment activation        |                    | address and all of | 100044    | Totals shall all a | 1.00  |

#### Visitez connect-erp.odoo.com pour... aperçu best practice use cases + videos

| App<br>Broohure | UceCasel                                                                                                    | fr Complexitation<br>shop<br>Standaard<br>Geavanceer<br>d<br>Complex | Configuratie<br>Blandaard (gn<br>config)<br>Geavanceerd<br>Complex                                                                                                    | Training<br>Standaard<br>Gesvanceerd<br>Complex                                                                                                    | Titel                                                                                                    | Uce once                                                                                                    | Prio | Video?                                                                          | Moet dit kunnen<br>voor de shop?                                                                                                    | Getect door shop<br>voor Go-live                                                                                                    | Best preofice klant                                                                                                    |
|-----------------|----------------------------------------------------------------------------------------------------|----------------------------------------------------------------------|----------------------------------------------------------------------------------------------------|----------------------------------------------------------------------------------------------------|----------------------------------------------------------------------------------------------------|----------------------------------------------------------------------------------------------------|------|---------------------------------------------------------------------------------|----------------------------------------------------------------------------------------------------|----------------------------------------------------------------------------------------------------|----------------------------------------------------------------------------------------------------|
| 04 Voomaad      | Ind                                                                                                    | icatieve tijdsinsc                                                   | hatting                                                                                                    |                                                                                                    |                                                                                                    |                                                                                                    |      | -                                                                               |                                                                                                    |                                                                                                    |                                                                                                    |
|                 |                                                                                                    |                                                                      |                                                                                                    |                                                                                                    |                                                                                                    |                                                                                                    |      |                                                                                 |                                                                                                    |                                                                                                    |                                                                                                    |
| 06 Kacca        | 5.1                                                                                                    | S                                                                    | S                                                                                                    | S                                                                                                    | Opstarten van de kassa                                                                                                    | Een medewarker in je winkel opent de kassa en<br>identificeert zich aan de hand van haar wachtwoord.<br>Ze telt het geld en geeft het juiste startbedrag in.                                                                                      |      |                                                                                 |                                                                                                    |                                                                                                    | Open nieuwe kassasessie, in het toegansschem<br>selecteer je via "selecteer kassamedewerker" jor<br>naam gevölgt door het wachtwoord. Eenmaal<br>ingelogt verschijnt de openingskassa waar je he<br>startbedrag dat je gelet hebt ingeeft                                              |
| 06 K8668        | 5.2                                                                                                    | s                                                                    | S                                                                                                    | S                                                                                                    | Wisselen gebruiker                                                                                                    | De kassa staat nog ingelogd op jouw collega. Je wil zelf<br>inloggen om een kassaverkoop te registreren.                                                                                                    |      |                                                                                 |                                                                                                    |                                                                                                    | Je klikt rechtsboven op de naam van de<br>werknemer en klest dan jou naam + eventueel<br>wachtwoord                                                                                                    |
| 05 Kacca        | 5.3                                                                                                    | G                                                                    | S                                                                                                    | s                                                                                                    | Medewerkers aan de kassa                                                                                                    | Elke medewerker krijgt een badge om zich te identificeren<br>aan de kassa. Je wil weten welke medewerker welke<br>verkopen afgerekend heeft.                                                                                                    |      |                                                                                 |                                                                                                    |                                                                                                    | Je kan de verkopen per werknemer raaplegen, i<br>het menu "Bestellingen" gevolgd door te<br>groeperen op "Kassamedewerker"                                                                                                    |
| 06 Kacca        | 5.4                                                                                                    | S                                                                    | 8                                                                                                    | S.                                                                                                    | Kassaverkoop product op<br>voorraad                                                                                                    | Ean klant komt in je winkel om 3 LED-lampan ta kopen.<br>Hij zou graag deels met ecocheques betalen en de rest<br>met Bancontact. Hij wenst ook een factuur via e-mail te<br>ontvangen.                                                           |      |                                                                                 |                                                                                                    |                                                                                                    | Scan of selecteer de 3 LED lampen, duw op de<br>"Betaling". In het betaalvenster selecteer<br>betalingsrethode ecocheques en het bijnorend<br>bedrag. Doet dit opnieuw voor betalingsmethode<br>Bancontact. Selecteer "Bacture" en Goedkeuree<br>Daarna selecteer je verzend per email |
| OS Kacca        | 5.5                                                                                                    | S                                                                    | 8                                                                                                    | s                                                                                                    | Klant opzoeken via<br>telefoonnummer                                                                                                    | Je wil de aankopen van je klant opzoeken aan de hand<br>van zijn telefoonnummer.                                                                                                    |      |                                                                                 |                                                                                                    |                                                                                                    | Naar klanten veld, selecteer verder zoeken, typ<br>telefoonnummer en selecteer zoeken<br>Telefoon/Mobiel                                                                                                    |
| 06 Kacca        | 5.6                                                                                                    | S                                                                    | S                                                                                                    | s                                                                                                    | Kassaverkoop met betalen<br>voorschot en later ophalen<br>(uitgestelde levering)                                                                                                    | Je verkoopt aan een klant een TV. Je rekent nu al een voorschot aan van 1000 cash betaald. Bij afhaling van de TV betaalt je klant met Bancontact.                                                                                                | 3    | x                                                                               |                                                                                                    |                                                                                                    | Selecteer de klant, scan of selecteer de tv. Kies<br>het betaling menu voor Cash betaling en geet<br>1000 in. Het resterende bedrag zet je op<br>Customer account. Als de klant de tv komt afhal<br>zoek je de klant op en reken dan af met<br>bancertact                              |
| 05 Kacca        | 5.7                                                                                                    | S                                                                    | s                                                                                                    | s                                                                                                    | Uitgestelde betaling afrekenen                                                                                                    | Je wil een openstaand bedrag afrekenen en hiervoor de<br>laatst aangemaakte klanten ophalen en ook de laatste<br>update van openstaande betalingen                                                                                                |      |                                                                                 |                                                                                                    |                                                                                                    | Klanten laden - amount due refreshen - winkelka                                                                                                    |
| 05 Kacca        | 5.8                                                                                                    | s                                                                    | s                                                                                                    | s                                                                                                    | Instellen aantal producten en<br>klanten in kassa                                                                                                    | Ja wil je kassa 's morgens snellor opstanten en het aantal<br>producten/kianten dat geladen wordt beperken. Terwijl de<br>kassa opgestart is wil je de resterende producten/klanten<br>ook laden.                                                 |      |                                                                                 |                                                                                                    |                                                                                                    | Bij de configuratie van de kassa stel je de<br>instelling "Beperkt laden van producten" in                                                                                                    |
| 06 Kacca        | 5.9                                                                                                    | S                                                                    | s                                                                                                    | s                                                                                                    | Verkopen van een niet<br>beschikbaar product                                                                                                    | Je wil een product dat (nog) niet beschikbaar is in de<br>kassa afrekenen met de klant aan de kassa.                                                                                                    |      |                                                                                 |                                                                                                    |                                                                                                    | Kassa sluiten en product in back end instellen a<br>"Beschikbaar in kassa", dan kassa oonlew open                                                                                                    |
| 06 Kacca        | 5.10                                                                                                    | G                                                                    | S                                                                                                    | G                                                                                                    | Voorschot afrekenen met<br>waardebon                                                                                                    | Je wil een voorschot aanrekenen en je klant wenst<br>hiervoor een eerder aangekochte waardebon te<br>gebruiken.                                                                                                    |      |                                                                                 |                                                                                                    |                                                                                                    | Je selecteer cadeaukaart, en scant of geeft de<br>nummer van de cadeaukaart in. Dit wordt dan<br>automatisch afgetrokken van de prijs                                                                                                    |
| 05 Kacca        | 5.11                                                                                                    | s                                                                    | S                                                                                                    | s                                                                                                    | Raadplegen gelinkte producten                                                                                                    | Je verkoopt een toestel aan de klant en wil in de kassa<br>kljken of er gelinkte producten zijn (verlengde garantie,<br>accessoins)                                                                                                    |      | ×                                                                               |                                                                                                    |                                                                                                    | Je kan dit nakijken op de producttemplate in de<br>back end                                                                                                    |
| OS Kacca        | 5.12                                                                                                    | S                                                                    | S                                                                                                    | s                                                                                                    | Plan een todo in voor een klant                                                                                                    | I de klant staat in de winkel en het artikel dat hij wil is niet<br>op voorraad. Je belooft hem dat je hem binnen een week<br>ten laatste zal belien om te laten weten wanneer het op<br>voorraad is. Plan een taak in zodat je dit niet vergeet. |      |                                                                                 |                                                                                                    |                                                                                                    | Je maakt een offerte aan in de backend met het<br>de debetrefende klant en product. Op de offerte<br>zet je een activieit in de chatter om de klant te<br>belien                                                                                                    |
| 05 Kacca        | 5.13 S S                                                                                                    |                                                                      | S                                                                                                    | Waardebon                                                                                                    | Ean klaint konnt naar je winkel en wenst een cadeaubon<br>van C100 te kopen voor zijn partner.<br>Een paar dagen later kont die partner naar je winkel met<br>de cadeaubon en koopt een printer van 40° waarvoor dat<br>weekend een promotie van 5% konting galat. Het<br>resterande bedrag zal nadien nog wel aangewend<br>worden. | ł                                                                                                    | ×    |                                                                                 |                                                                                                    | Kiant koopt een cadeaubon, selecteer<br>"Cadeaukaart" gevolgt door "beroode generenen<br>en vul hat badrag in (100C), Partner koopt prints<br>selecteer de printer, geef de korting van 5% en<br>druk dan op hong "Cadeaukart". Scan de<br>cadeakaart of geeft de barcode in. |                                                                                                    |
| 06 Kacca        | 5.14 G S G Waardebon                                                                                                    |                                                                      | Waardebon                                                                                                    | Een klant brengt een product terug. Ipv terug te betalen,<br>wil je hem een cadeaubon meegeven voor dezelfde<br>waarde.                                                 |                                                                                                    |                                                                                                    |      |                                                                                 | Duw op "Refund" selecteer de klant + product de<br>gereburneerd moet worden. Maak dan een<br>cadeaukaart aan twy het product en druk op<br>betelling. |                                                                                                    |                                                                                                    |
| 05 K.8008       | 5.15 S S S Kassaverkoop en achten<br>betalen                                                                            |                                                                      | Kassaverkoop en achteraf<br>betalen                                                                                                    | Een trouwe klant wenst een inktoartridge te kopen. Hij is<br>echter zijn portefeuille vergeten, neemt de cartridge alvast<br>mee en zal nadien het product wel betalen. | 1                                                                                                    | ×                                                                                                    |      |                                                                                 | Selecteer de klant en gebruik bij afrekening de<br>betaalmethode "Customer account"                                                                   |                                                                                                    |                                                                                                    |
| DE Massa (      | 5.15 S S S Kassavarkoo mat a kaat koode aa priju<br>overschrijving te bedaan en<br>dan toch vissesen naar<br>bancontact |                                                                      | Je klant koopt een printer, vraagt een taduur ter<br>overschrijving en neemt alvast het product mee. Enkele<br>dagen later komt je klant tenug langs om enkele cartridges<br>te kopen en wenst beide aankopen via Bencentact te<br>betalen. |                                                                                                    | ×                                                                                                    |                                                                                                    |      | Selecteer de klant en zijn bestelling. Voeg dan de<br>cartridges toe en betaal. |                                                                                                    |                                                                                                    |                                                                                                    |
| 05 Kacca        | Kacca 5.17 S S                                                                                                    |                                                                      | S                                                                                                    | 5                                                                                                    | Terugname van een product                                                                                                    | Een klant komt terug in je winkel en hij heeft spijt van zijn<br>aankoop.<br>Hij zou erzan terushetaald worden in cash                                                                                                    | .1   | х                                                                               |                                                                                                    |                                                                                                    | Selecteer refund en dan als betalingsmethode<br>cash                                                                                                    |

### Merci de votre attention!

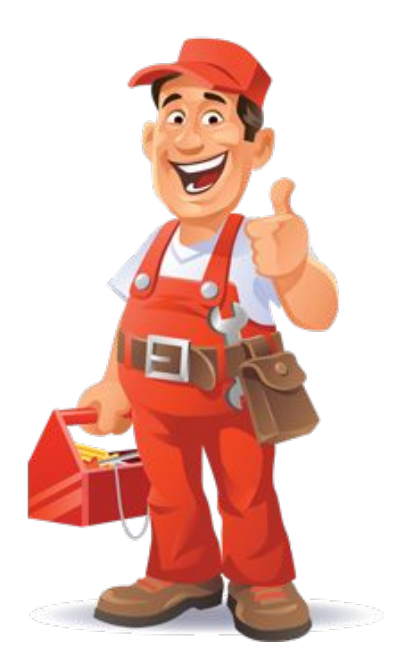